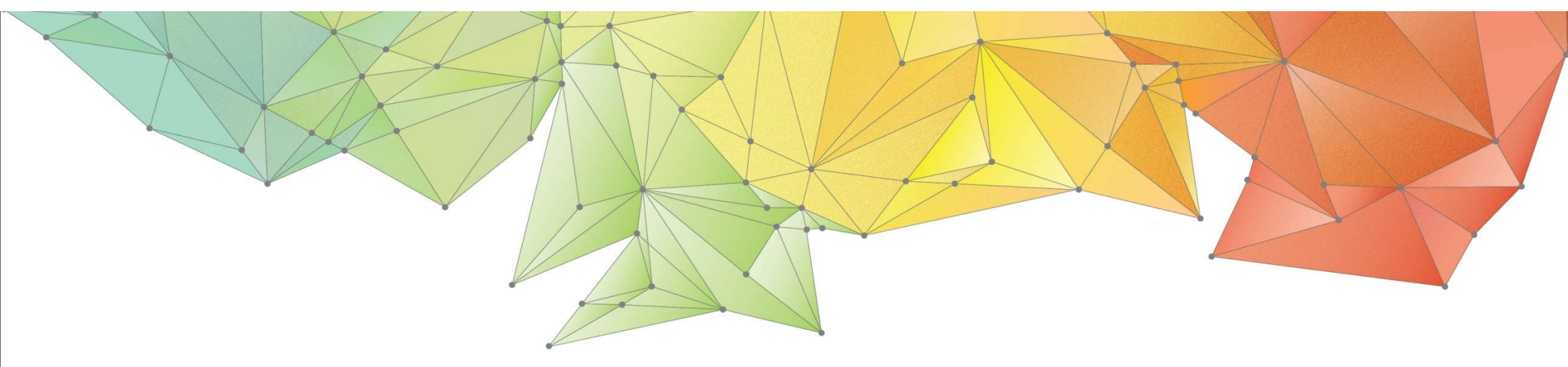

# **Release Note**

Release Date: January 2023

Product Version: GTS NX 2023(v340)

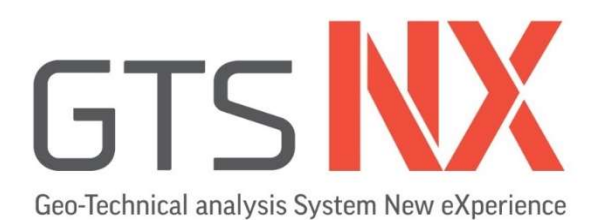

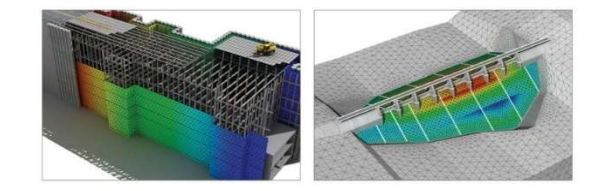

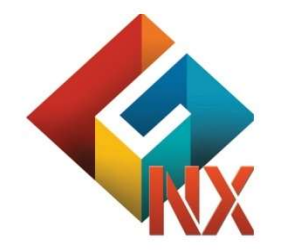

Integrated Solver Optimized for the next generation 64-bit platform Finite Element Solutions for Geotechnical Engineering

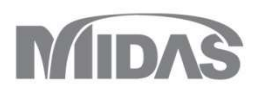

# **Enhancements**

# 1. Pre/Post Processing

- 1.1 Analysis Restart Option Improvement For Consolidation /NLS/Fully Coupled Stress Seepage Analysis Types
- **1.2** Automatic Merging Of Nodes When Deleting Interface Elements
- **1.3 On-curve Diagram Function Extension**
- 1.4 LDF Functionality Extended
- 1.5 Dynamic Poisson's Ratio
- 1.6 Rayleigh Damping Output For Each Mode Of Eigenvalue Analysis
- 1.7 Point Spring–Damping Ratio
- **1.8 Surface Spring Function**
- 1.9 Design Spectrum
- 1.10 Show/Hide All Water Levels

- 1.11 Cut-off Negative Effective Pressure
- 1.12 Exact Method To Calculate Von Mises Stress And Principal Stress For The Nodal Average Calculation
- 1.13 Exact Method And Simple Average Method In Results Combination
- 1.14 Element Contour Plot
- 1.15 Scale Factor For Functions
- 1.16 More Result Extraction Positions For Beam Elements
- 1.17 Copy Prestress For 1D Elements
- 1.18 Consider Rotation For Embedded Truss
- 1.19 Result Tag Font Size Adjustment
- 1.20 3D PDF Output For Water-Level Surface
- 1.21 Result Output Options For Time History Analysis
- 1.22 Separation Of Analysis Options From General Options
- 1.23 Undrained Condition For Construction Stage Analysis

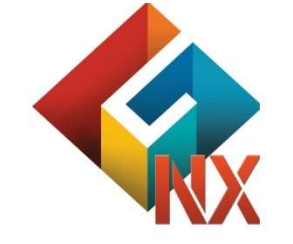

Integrated Solver Optimized for the next generation 64-bit platform Finite Element Solutions for Geotechnical Engineering

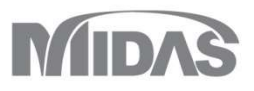

# Enhancements

# 2. Analysis

- 2.1 Complaint Base Boundary Function
- **2.2 Free-field Ground Damper Function**
- 2.3 User-supplied Soil Material Features
- 2.4 Incorporated Soilworks LEM Features
- 2.5 Safety Factor Graph In SRM Execution
- 2.6 Boundary Condition For (SRM) Slope Stability During Stress-nonlinear Time History
- 2.7 Concrete Smeared Crack Model
- 2.8 Concrete Damaged Plasticity Model
- 2.9 Fatigue Analysis

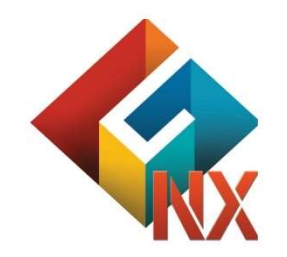

Integrated Solver Optimized for the next generation 64-bit platform Finite Element Solutions for Geotechnical Engineering

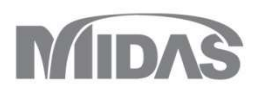

#### **1.1 Analysis Restart Option Improvement**

In the previous version, we were able to restart the analysis from a specific stage. From the 2023v1.1 version, we can able to Restart the Analysis from the last converged step of a particular stage. This function is applicable to Nonlinear Static(NLS)/Consolidation/Fully Coupled Stress Seepage/Construction Stage analysis types

Save Last Converged Step: Saves All Stages and Last Converged Step.

| • | Analysis > Anal | ysis Case > | General > | Solution | Type : Construction | Stage> And | alysis Control |
|---|-----------------|-------------|-----------|----------|---------------------|------------|----------------|
|---|-----------------|-------------|-----------|----------|---------------------|------------|----------------|

| eneral Nonlinear Age                 |                               |
|--------------------------------------|-------------------------------|
| Water Pressure                       |                               |
| Automatically Consider Water Press   | sure                          |
| Initial Stage                        |                               |
| Initial Stage for Stress Analysis    |                               |
| Apply K0 Condition                   |                               |
| Cut-Off Negative Effective Pres      | sure                          |
| Initial Stress                       |                               |
| Estimate Initial Stress of Activated | Elements                      |
|                                      | Lienicitts                    |
| Final Calculation Stage              |                               |
| End Stage     Middle Stage           | ~                             |
| Specify Restart Stage                | ~                             |
| Restart Option                       |                               |
| Save only User Specified Stages      |                               |
| O Save All Stages                    |                               |
| Initial Temperature                  |                               |
| Initial Temperature By Value         | 0 [T]                         |
|                                      | Internet in the second second |

Construction Stage 2021v1.1

| Ilysis Control X                        | Analysis Control                                   |               |
|-----------------------------------------|----------------------------------------------------|---------------|
| Seneral Nonlinear Age                   | General Nonlinear Age                              |               |
| Water Pressure                          | - Water Pressure                                   |               |
| Automatically Consider Water Pressure   | Automatically Consider Water Pressure              |               |
| Initial Stage                           | Initial Stage                                      |               |
| Initial Stage for Stress Analysis       | Initial Stage for Stress Analysis 1:Construction   | on Stage 😔    |
| Apply K0 Condition                      | Apply K0 Condition                                 |               |
| Cut-Off Negative Effective Pressure     | Cut-Off Negative Effective Pressure 1:Construction | on Stage \vee |
|                                         | Initial Stress                                     |               |
| Initial Stress                          | Estimate Initial Stress of Activated Elements      |               |
|                                         | First Cale Jakas Stars                             |               |
| Final Calculation Stage                 |                                                    | an 1          |
| End Stage     OMiddle Stage             | End Stage     O'Middle Stage     I:Construct       | on Stage \vee |
|                                         | Specify Restart Stage 2:2                          | ~             |
| Specify Restart Stage                   | Restart Option 1:Construction Sta<br>2:2           | ge-1_LCS      |
| Restart Option                          | O Save only User Specified Stages 2:2_LCS          |               |
|                                         | O Save All Stages                                  |               |
| Save All Stages                         | Save All Stages and Last Converged Step            |               |
| Save All Stages and Last Converged Step | Initial Temperature                                |               |
| Initial Temperature                     | Initial Temperature By Value                       | 0 [T]         |
| Initial Temperature By Value 0 [T]      | Initial Temperature By Load Set None               | 8             |
| Initial Temperature By Load Set None    |                                                    |               |

Construction Stage 2023v1.1

Restart Analysis Step Selection

MIDAS

# **1.2** Automatic Merging Of Nodes When Deleting Interface Elements

• When an interface element is created, it automatically creates two separate nodes at each nodes on the interface. In the previous version, even if the interface was deleted, the separated nodes were maintained, so the user had to merge the separated nodes manually. For the convenience of the user, the function has been changed to automatically merge the separated nodes when the interface element is deleted.

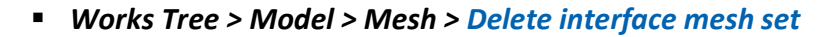

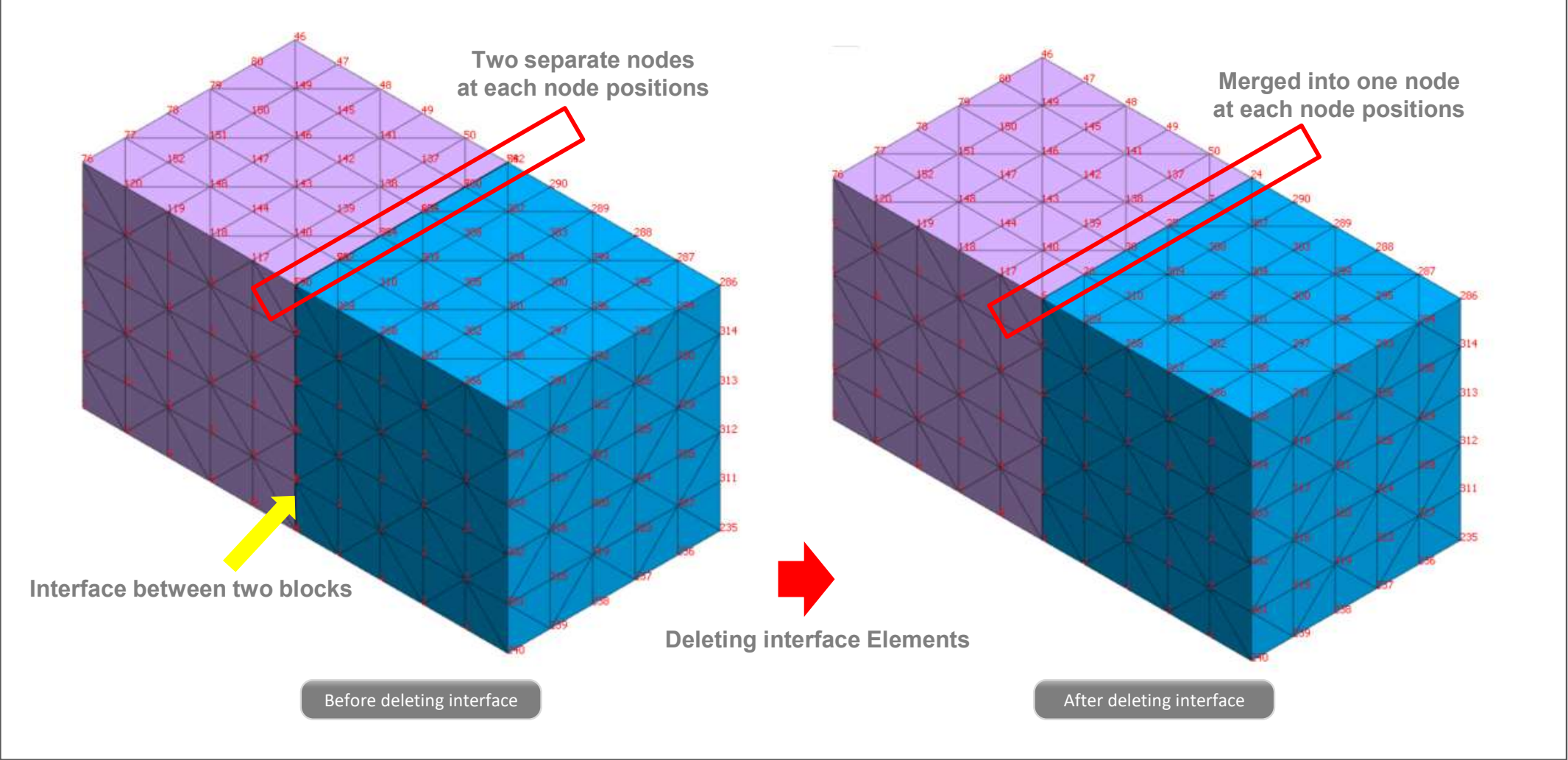

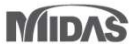

# **1.3 On-curve Diagram Function Extension**

- The function type of the On-Curve Diagram has been extended to Cutting-Plane Diagram. The contour of the shell element (for instance) can be easily understood in Graphical/diagram form.
- Result > Advanced > Cutting Diag. > Cutting Plane/Element

| Name      | Diagram-1                      |            |
|-----------|--------------------------------|------------|
| Cutting   | Diagram Mode                   |            |
| OCu       | tting Line                     | ne/Element |
| 0.6       |                                |            |
| Define F  | ositions                       |            |
| Туре      | 2D Elem                        | ~          |
|           | 3 Points Plane<br>Select Plane |            |
|           | 2D Elem                        |            |
| )irection | Solid-Face                     |            |
|           |                                |            |
| Revers    | ie -                           |            |
|           | OK Cancol                      | Apply      |
| 0.5       | 116 20.001                     | Anniv      |

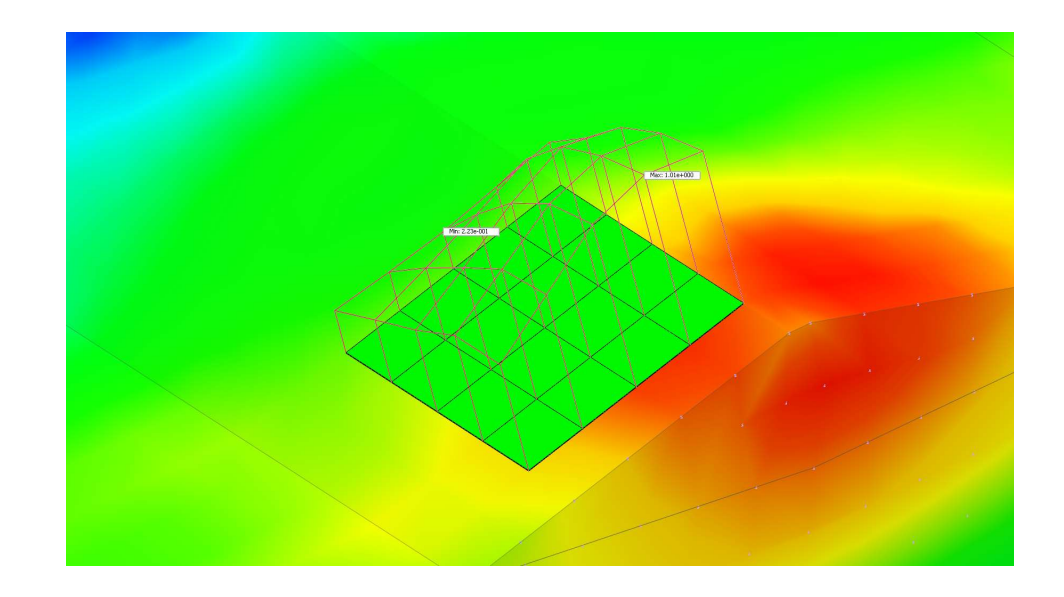

## 1.4 LDF

MIDAS

• A LDF defined in one stage can be copied to any number of construction stages in the model. For instance, in the case of defining the Relaxation of the tunnel, this improvement will be helpful to reduce the time taken for defining the LDF in every single stage.

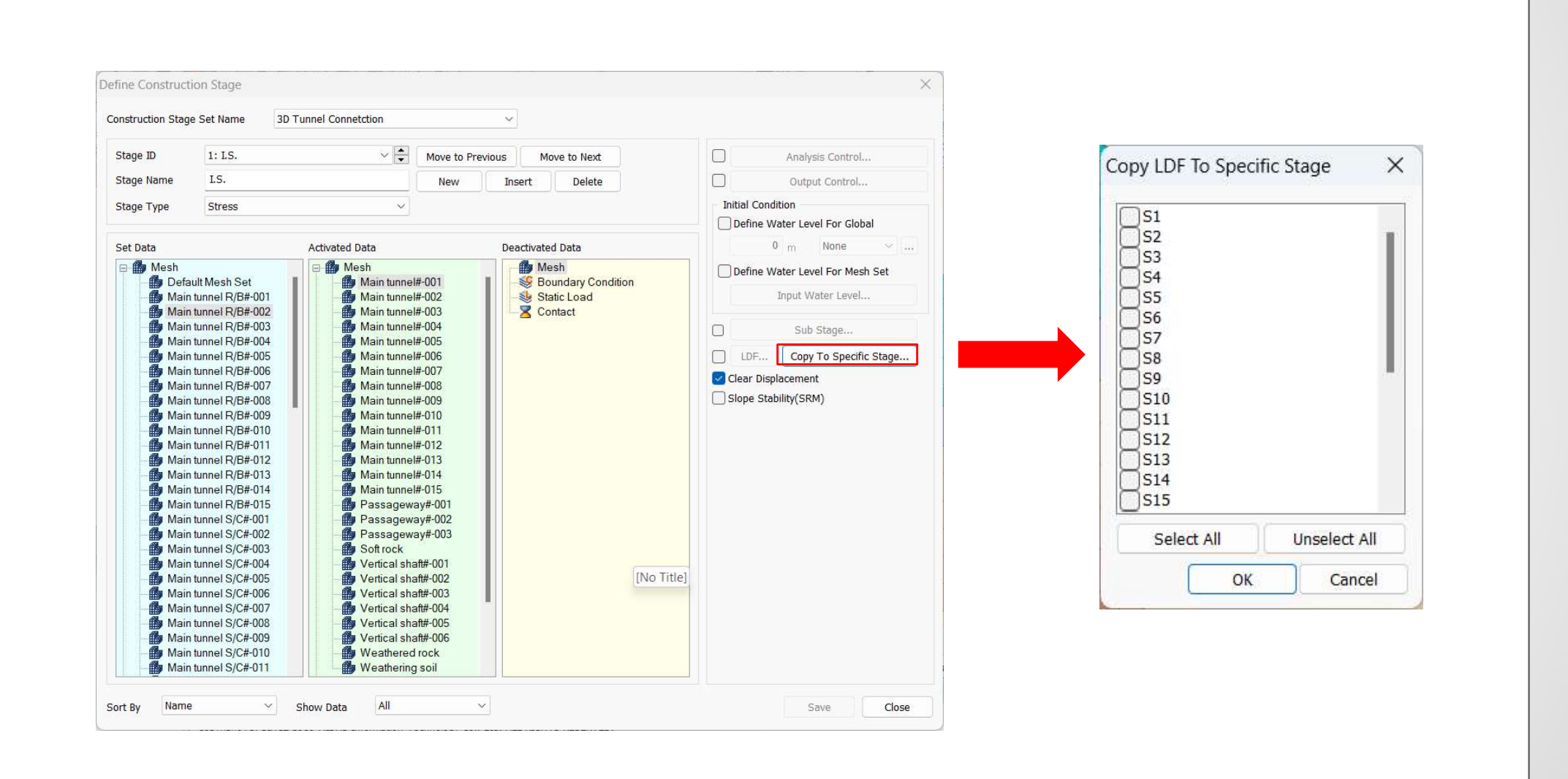

# **1.5 Dynamic Poisson's Ratio**

• Dynamic Poisson's ratio is included for the Ramberg-Osgood, Hardin-Drnevich, and GHE-S material models.

| Material X                                  | Material X                                   | Material                      |
|---------------------------------------------|----------------------------------------------|-------------------------------|
| ID 2 Name Isotropic Color                   | ID 2 Name Isotropic Color                    | ID 2 Name Isotropic Color     |
| Model Type Ramberg-Osgood(MODS) V Structure | Model Type Hardin-Drnevich(MODS) V Structure | Model Type GHE-S(MODS) V Stru |
| General Porous Non-Linear Thermal           | General Porous Non-Linear Thermal            | General Porous Non-Linear     |
| Non-Linear                                  | Non-Linear                                   | Initial Shear Modulus         |
| Initial Shear Modulus kN/m²                 | Initial Shear Modulus 🛛 🚺 kN/m²              | Peference Chain               |
| Reference Strain 0                          | Reference Strain 0                           |                               |
| Maximum Damping 0                           | Poisson's Ratio(For Dynamic) 0.3             |                               |
| Poisson's Ratio(For Dynamic) 0.3            | Consider Shear Stress Only                   |                               |
|                                             | Constraint pressure dependence               | C1(∞) 0                       |
| Constraint pressure dependence              | n1 0.5                                       | C2(0) 0                       |
| n1 0                                        | 0.5                                          | C2(∞) 0                       |
| D2 0                                        |                                              | alpha 0                       |
|                                             | Update Young's Modulus                       | beta 0                        |
| Update Young's Modulus                      |                                              | Consider Shear Stress Only    |
|                                             |                                              | Update Young's Modulus        |
|                                             |                                              | Damping Function              |
|                                             |                                              | Hmax 0                        |
|                                             |                                              | beta1 0                       |
|                                             |                                              | Large Strain                  |
|                                             |                                              | Minimum Strain 0              |
|                                             |                                              | Maximum Strain 0              |
|                                             |                                              | Unloading Stiffness           |
|                                             |                                              | Gmin/Gref 0                   |
|                                             |                                              | Unloading Reference Strain 0  |
|                                             |                                              |                               |
|                                             |                                              | n1 0                          |
|                                             |                                              | n2 0                          |
|                                             |                                              |                               |
|                                             |                                              | Material Evaluation           |

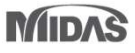

# **1.6 Rayleigh Damping Output For Each Mode Of Eigenvalue Analysis**

- Eigenvalue analysis provides Rayleigh damping ratios for each mode based on the strain energy of the structure.
- This can be used to obtain modal damping ratios in the structure with different materials or damping devices.
- Analysis > Analysis Case > General > Solution Type: Eigenvalue > Analysis Control
- Result > Advanced > Others > Modal Damping Ratio

| Initial Temperature             |            |               |            |
|---------------------------------|------------|---------------|------------|
| Initial Temperature By Value    |            |               | 0 [T]      |
| Water Level                     |            |               |            |
| Define Water Level              | Ę.         | m None        | ~ 19       |
| Define Water Level for Mesh     | Set        | Input Wate    | er Level   |
| Eigenvectors                    |            |               |            |
| ✓ Number of Modes               |            |               | 10 🚔       |
| Frequency Range of Interest     |            |               |            |
| Lowest 0                        | Hig        | hest          | 0          |
|                                 |            | Unit: [C      | ycle]/ sec |
| Sturm Sequence Check            |            |               |            |
| Saturation Effects              |            |               |            |
| Consider Partially Saturated Ef | ffects for | Stress Analys | is         |
| Max. Negative Pore Pressure     |            |               |            |
| Max. Negative Pore Pressure L   | Limit [    |               | 0 kN/m²    |
| Undrained Condition             |            |               |            |
| Allow Undrained Material Beha   | vior       |               |            |
| Mass Parameters                 |            |               |            |
| Coupled Mass Calculation        |            |               |            |
| Modal Damping Ratio             |            |               |            |
| Calculate Strain Energy Propor  | tional Dar | nping Ratio   |            |
|                                 |            |               |            |
|                                 |            |               |            |

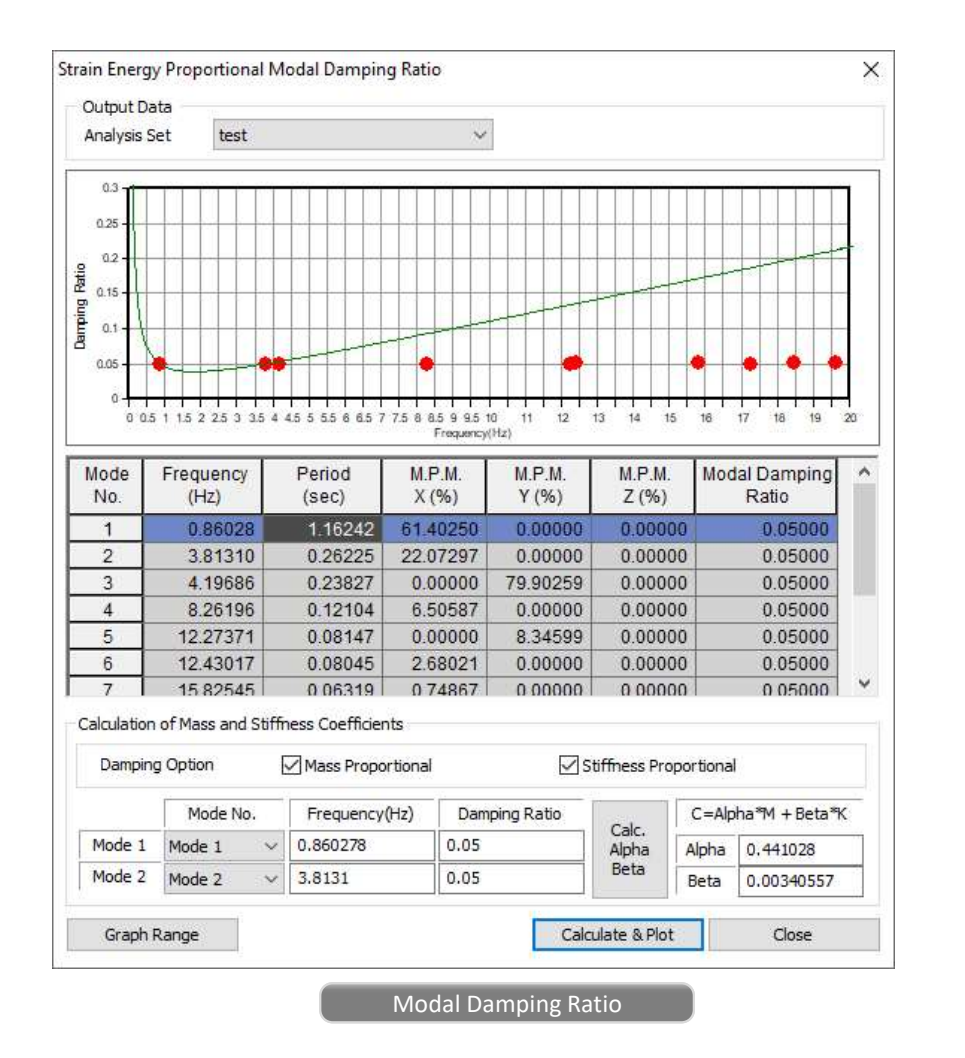

MIDAS

#### **1.7 Point Spring – Damping Ratio**

- Incorporated damping ratio to point spring, matrix spring, and elastic link and added to all types of elements like linear elastic, nonlinear elastic, tension only, compression only, hook, gap, free ground damper, etc.,
- Since material damping input is not present for these elements, the developed damping ratio will be used in the calculation of Rayleigh damping mentioned in section 1.6 of this release notes.

| Create/Modify Other Property                                                                                                    | Х                                                                                                    |                                                                                                    |                                                                                                    | Create/Modify Other Property                                                                                                    | ×                                                                                                    |
|----------------------------------------------------------------------------------------------------|----------------------------------------------------------------------------------------------------|----------------------------------------------------------------------------------------------------|----------------------------------------------------------------------------------------------------|----------------------------------------------------------------------------------------------------|----------------------------------------------------------------------------------------------------|
| ID 1 Name                                                                                                    | e Other Property Color                                                                                                    |                                                                                                    |                                                                                                    | Point Spring<br>Matrix Spring                                                                                                    | ID 1 Name Other Property Color                                                                                                    |
| Matrix Spring       Image: Constraint of the synthesis of the synthesis of the synthesynthesis of the synthesynthesis of the synthesis of the synthesis o | Linear Elastic           Linear Elastic           Linear Elastic           Tension Only           Compression Only           Hook           Gap           Nonlinear Elastic           Free Ground Damper           Ky         0           KNrm/[rad]           Krz         0           KNrm/[rad]           Krz         0           KNrm/[rad]           Krz         0           KNrm/[rad]           Krz         0           KN*sec/m           Cy         0           KN*sec/m           Crx         0           KN*msec/[rad]           Cry         0           KN*msec/[rad] |                                                                                                    |                                                                                                    | Matrix Spring<br>Reflect the<br>Right Link<br>Interface<br>Shell Interface<br>User Supplied Behavior for Shell Interface<br>Pile Tip<br>Infinite<br>Free Field<br>Seepage Cut Off | Type     Tension Only     Vinear Elastic       Ringe Property     Fension Only     Vinear Elastic       X-Direction Spring Constant(Kx)     Compression Only     Nonlinear Elastic       Y-Direction Spring Constant(Kx)     0     kW/m       Z-Direction Spring Constant(Kx)     0     kW/m       Y-Direction Spring Constant(Kry)     0     kW/m       Y-Direction Spring Constant(Kry)     0     kW/m       Y-Direction Spring Constant(Kry)     0     kW·m/[rad]       Y-Direction Spring Constant(Krz)     0     kW·m/[rad]       Z-Direction Spring Constant(Krz)     0     kW·m/[rad]       Z-Direction Spring Constant(Krz)     0     kW·m/[rad]       Z-Direction Spring Constant(Krz)     0     kW·m/[rad]       Z-Direction Spring Constant(Krz)     0     kW·m/[rad]       Desepage flow     0     m²/sec       Thermal     0     m²/sec       Damping     0     0 |
|                                                                                                    |                                                                                                    | Create/Modify Other Property                                                                                                    | ×                                                                                                    |                                                                                                    | OK Cancel Apply                                                                                                    |
|                                                                                                    | OK Cancel Apply                                                                                                    | Point Spring<br>Matrix Spring                                                                                                    | ID 2 Name Other Property Color                                                                                                    |                                                                                                    | Circei pappy                                                                                                    |
|                                                                                                    |                                                                                                    | Elastic Link<br>Rigid Link<br>Interface<br>Shell Interface<br>User Supplied Behavior for Shell Interface<br>Pile Tip<br>Infinite<br>Free Field<br>Seepage Cut Off | Kx     Ky     Kz     Krx     Kry     Krz       Kx     0     0     0     0     0       Ky     0     0     0     0     0       Kz     0     0     0     0     0       Kz     0     0     0     0     0       Krx     0     0     0     0     0       Kry     0     0     0     0     0       Krz     0     0     0     0     0       Damping     0     0     0     0 |                                                                                                    |                                                                                                    |

# **1.8 Surface Spring Function**

• The stiffness of the soil varies with depth. To define the varying stiffness with respect to space using the surface spring function of GTS NX, a 'Base Function' is introduced in the new version.

| Surface Spring               | Surface Spring               | Surface Spring ~              | Surface Spring $\checkmark$  |
|------------------------------|------------------------------|-------------------------------|------------------------------|
|                              |                              | Target Object                 | Target Object                |
| larget Object                | larget Object                | Targe Frame 🗸                 | Targe Frame ~                |
| Targe Frame ~                | Targe Frame V                | Select Object(s)              | Select Object(s)             |
| Select Object(s)             | Select Object(s)             | Element Width 1 m             | Element Width 1 m            |
| Element Width 1 m            | Element Width 1 m            | Convertion                    |                              |
| Convert to                   | Convert to                   | Point Spring                  | O Point Spring               |
| Point Spring                 | O Point Spring               | C Elastic Link                | Elastic Link                 |
| C Elastic Link               | Elastic Link                 | O Normal/Shear Elastic Link   | Normal/Shear Elastic Link    |
| Normal/Shear Elastic Link    | O Normal/Shear Elastic Link  | Point Spring Information      | Elastic Liek Tefermation     |
|                              |                              | Modulus of Subgrade Reaction  | Boundary Condition Set       |
| Point Spring Information     | Elastic Link Information     |                               | Boundary Set-1               |
| Modulus of Subgrade Reaction | Boundary Condition Set       | Base None V                   |                              |
| Kx 0 kN/m³                   | Boundary Set-1               | KX <u>0</u> RV/m <sup>3</sup> | Direction Normal(+) ~        |
| Ky 0 kN/m³                   | Direction Namel(1)           | Base None 🗸 🍋                 | Modulus of Subgrade Reaction |
|                              | Normal(+)                    | Ky 0 kN/m <sup>3</sup>        | Des Dansfers Mars and KB     |
|                              | Modulus of Subgrade Reaction | Base None V                   |                              |
| Damping Constant/Area        | 0 kN/m³                      | Kz 0 kN/m3                    | 0 kN/m³                      |
| Cx 0 kN·sec/m³               | Length of Electic Link       |                               | l enoth of Elastic Link      |
| Cy 0 kN·sec/m³               |                              | Damping Constant/Area         |                              |
| Cr. D khimee (m3             | 0 m                          | Cx 0 kN-sec/m³                | 0 m                          |
| C2 NV SEL/III                | Tens, Only Comp. Only        | Cy 0 kN-sec/m³                | Tens. Only Comp. Only        |
|                              |                              | Cz 0 kN·sec/m³                | Damping                      |
|                              |                              | Densities                     | Damping Batio                |
|                              |                              | Damping Damping Damping 0     |                              |
|                              |                              |                               | 3                            |
|                              |                              |                               |                              |
| Property                     | Property                     | Property                      | Property                     |
| 1                            |                              | 3 3: Surface Spring           | 3 3: Surface Spring V        |
| sh Set Surface Spring 🗸      | Mesh Set Surface Spring ~    | Mesh Set Surface Spring ~     | Mesh Set Surface Spring ~    |
|                              |                              |                               |                              |

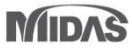

#### **1.9 Design Spectrum For Seismic Analysis**

• Latest international design spectrum functions are added.

#### Dynamic Analysis > Load > Response Spectrum

|              |                 | Taiwan(202       | 2)    | <ul> <li>Nor</li> </ul>  | malize  | ed Acc | el (  |       | elerat | tion  | C        | ) Velo | city    |     | C                     | ) Disp | lacem  | ient |
|--------------|-----------------|------------------|-------|--------------------------|---------|--------|-------|-------|--------|-------|----------|--------|---------|-----|-----------------------|--------|--------|------|
|              | Design Spe      | ectrum           |       | Scaling                  | e Fact  | or     |       | 1     |        |       | Damp     | ing R  | atio    | 05  | Grap                  | h Opti | on S   | cale |
| 2            | Period<br>(sec) | Spectral<br>Data | ^     |                          | . Value | e [    |       | 0 g   |        |       |          |        | 0.      |     | □×<br>□Y-             | axis L | .og So | cale |
|              | 0               | 0.10204          | 2     | 0.27                     | - 24    | i ii   | 7     | 7 Y   | 77 - 1 |       | 12.57    | -      | 12 - 22 |     | 15 21                 |        |        | -    |
|              | 0.1             | 0.22959          |       | 0.26 -                   |         |        |       |       |        |       |          |        |         |     |                       |        |        |      |
|              | 0.12            | 0.2551           |       | 0.24 -                   |         |        | _     |       |        |       |          |        |         |     |                       | _      |        | _    |
|              | 0.2             | 0.2551           |       | 0.22                     |         |        |       |       |        |       |          |        |         |     |                       |        | _      | _    |
|              | 0.3             | 0.2551           |       | 0.2                      | 1       |        |       |       |        |       |          |        |         |     |                       |        |        | _    |
|              | 0.36            | 0.2551           |       | 0.18 - 0.17 -            | 1       |        |       |       |        |       | 8.3      |        |         |     |                       |        |        | _    |
|              | 0.4             | 0.2551           |       | 0.16-<br>3 0.15-         |         |        |       |       |        |       |          | -      |         | -   |                       | -      |        |      |
|              | 0.5             | 0.2551           |       | d 0.14 -                 |         | 1      |       |       |        |       |          |        |         |     |                       |        |        | _    |
|              | 0.6             | 0.2551           |       | 0.12-                    |         | 1      | _     |       |        |       |          | -      |         | -   |                       | -      |        | _    |
|              | 0.7             | 0.21866          |       | 8 0.1                    |         |        |       |       |        |       |          |        |         |     |                       |        |        | -    |
|              | 0.8             | 0.19133          |       | 0.08                     |         |        |       |       |        |       | 8.95     |        |         |     |                       | 3      |        | -    |
|              | 0.9             | 0.17007          |       | 0.06                     |         | -      |       |       |        |       | -        |        |         |     |                       | _      | _      | _    |
|              | 1               | 0.15306          |       | 0.04 -                   |         | +      | -     |       |        |       |          | -      |         | -   |                       |        |        | -    |
| l<br>Input I | a a             | 0 10015          |       | 0.02 -                   |         |        |       |       |        |       |          | -      |         |     |                       | -      |        | -    |
| Pariod       | unic            |                  | ~     | 0                        | 0.5     | 1 1.   | 5 2   | 2,5 3 | 3.5    | 4 4.5 | 5 5.     | 5 6    | 6.5 7   | 7.5 | 8 8.5                 | 9 9    | .5 10  | 18.5 |
| enou         |                 |                  |       |                          |         |        |       |       |        |       | PARE LOG |        |         |     | in war                |        |        |      |
| escrip       | tion TAIWA      | N(2022) : Gen    | eral, | Design <mark>,</mark> So | oilType | e1, I= | 1.00, | ay=1. | 00, R= | =1.6  |          | ОК     |         |     | C <mark>ance</mark> l |        | A      | pply |

| KDS(41-17-00:2019)            | $\sim$ |
|-------------------------------|--------|
| KDS(41-17-00:2019)            | ~      |
| KDS(17-10-00:2018)            |        |
| KBC(2009)                     |        |
| KBC(2005)                     |        |
| KBC(2016)                     |        |
| Korea(Arch. 2000)             | _      |
| Korea(Arch. 1992)             |        |
| Korea(Bridge)                 |        |
| IBC2000(ASCE7-98)             |        |
| UBC(1997)                     |        |
| UBC 88-94                     |        |
| NBC(1995)                     |        |
| Eurocode-8(2004)              |        |
| Eurocode-8(1996) Design       |        |
| Eurocode-8(1996) Elastic      |        |
| China(GB/T 51408-2021)        |        |
| China(JTG/T 2231-01-2020)     |        |
| China(GB50011-2019)           |        |
| China(CJJ 166-2011)           |        |
| China(GB50011-2010)           | -      |
| China(GB50111-2006)           |        |
| China(GB50011-2001)           |        |
| China Shanghai (DGJ08-9-2003) |        |
| China(JTJ004-89)              |        |
| China(JTG/T B02-01-2008)      |        |
| China(GBJ11-87)               | _      |
| Japan(Bridge2017)             |        |
| Japan(Arch.2000)              |        |
| Japan(Bridge2002)             | _      |
| Taiwan(2022)                  |        |
| Taiwan(2006)                  |        |
| TaiwanBrg(89) Horizontal      |        |
| Taiwanbrg(89) Vertical        |        |
| 151893(2014)                  |        |
| 12 10 20(2010)                |        |
| NSK-10                        |        |
| P100-1(2013)                  |        |
| NIC2018                       |        |
| DPWH-LRFD BSDS(2013)          |        |
| AS 5100.2(2017)               |        |
| IRC:SP:114-2018               | ~      |

KBC 2016 China GB/T 51408-2021 China JTG/T 2231-01-2020 China GB 50011-2019 China CJJ 166-2011 Japan Bridge 2017 Taiwan 2022 IS 1893 2016 NSR-10 P 100-1 2013 NTC 2018 DPWH-LRFD BSDS 2013 AS 5100.2 2017 IRC:SP:114-2018

## 1.10 Show/Hide All Water Level Option

It was needed to hide/show all the water levels defined in each stage individually in the previous versions. Now in the latest version, you can be able to hide/show the water levels of all the stages with one click.

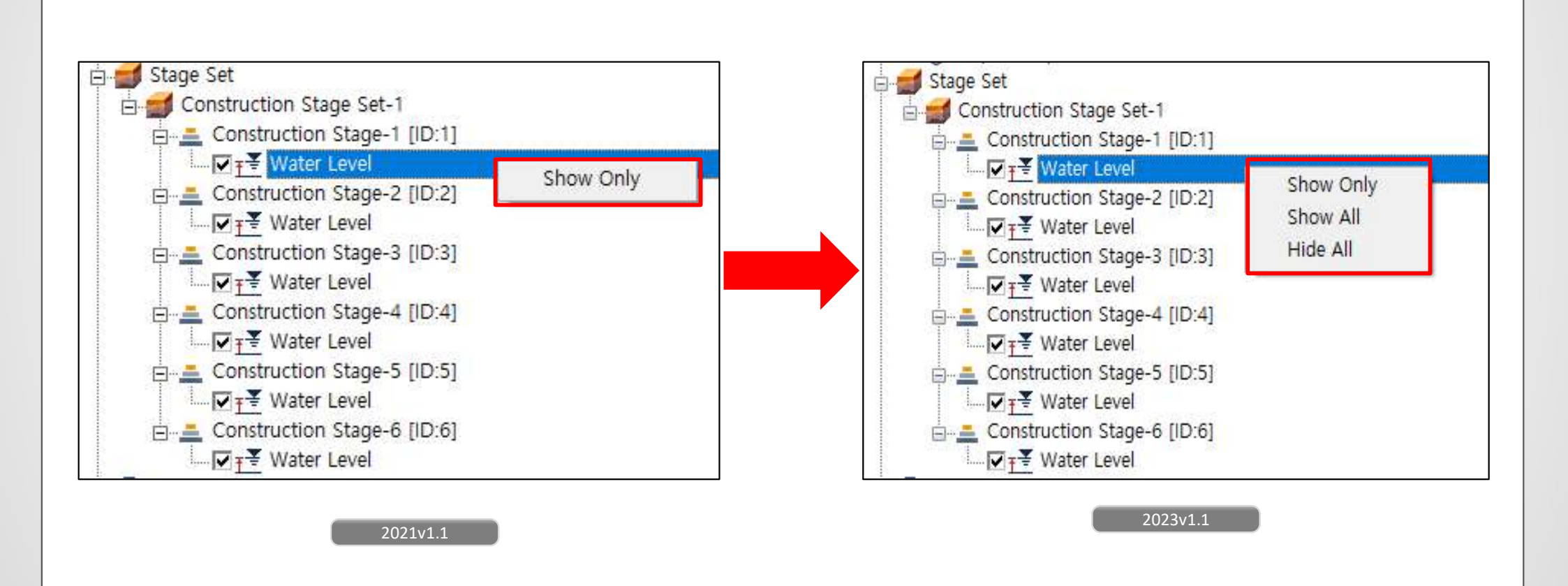

# **1.11 Cut-off Negative Effective Pressure**

In the latest version, the user will have the flexibility to choose a stage to cut-off negative effective pressure. The previous version only allowed the user to cut off the negative effective pressure only for the initial stage of stress analysis.

| 's > Analysis Case > General > Solution Type : Construction Stage > Analysis Con | trol                                                        |
|----------------------------------------------------------------------------------|-------------------------------------------------------------|
|                                                                                  |                                                             |
|                                                                                  |                                                             |
|                                                                                  |                                                             |
|                                                                                  |                                                             |
|                                                                                  |                                                             |
|                                                                                  |                                                             |
|                                                                                  | Initial Stage                                               |
| Initial Stage                                                                    | Initial Stage for Stress Analysis 1:Construction Stage-     |
| ✓ Initial Stage for Stress Analysis 1:Insitu ∨                                   | Apply K0 Condition                                          |
| Apply K0 Condition                                                               | Cut-Off Negative Effective Pressure 1:Construction Stage- ~ |
| Cut-Off Negative Effective Pressure                                              | 1:Construction Stage-1<br>2:Construction Stage-2            |
|                                                                                  | 3:Construction Stage-3                                      |
|                                                                                  | Estimate Initial Stress of Activated Elements               |
|                                                                                  |                                                             |
|                                                                                  | 2023v1 1                                                    |
| 2021v1.1                                                                         |                                                             |

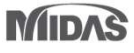

# 1.12 Exact Method To Calculate Von Mises Stress And Principal Stress For The Nodal Average Calculation

Since the stress components are directional, we added a method of calculating the average value when considering the Von Mises and Principal Stress results.

- Simple Average: Simple average of each element result that share a node.
- **Exact:** After simple averaging of the stress components (XX, YY, XY, etc.) of each element that shares nodes, the principal stress and von Mises stress are recal culated.
- By default Simple Average Option is used in the latest version. The user has the option to change the method.
  - Analysis > Tools > Option

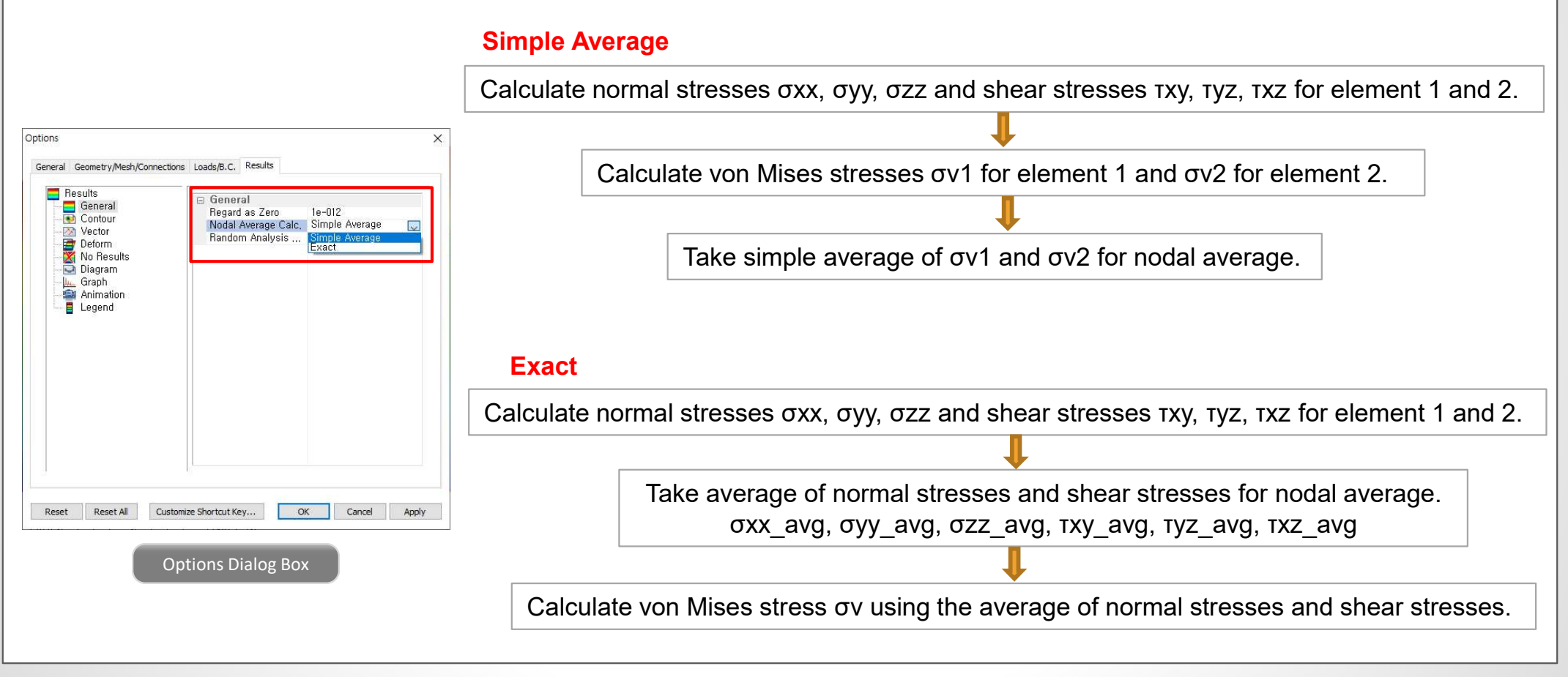

# 1.13 Exact Method And Simple Average Method In Results Combination

In the latest version, the user will have the option to choose between the Exact and Simple Average methods while linearly combining the results.

#### Result > Result > Combination

#### Simple Add

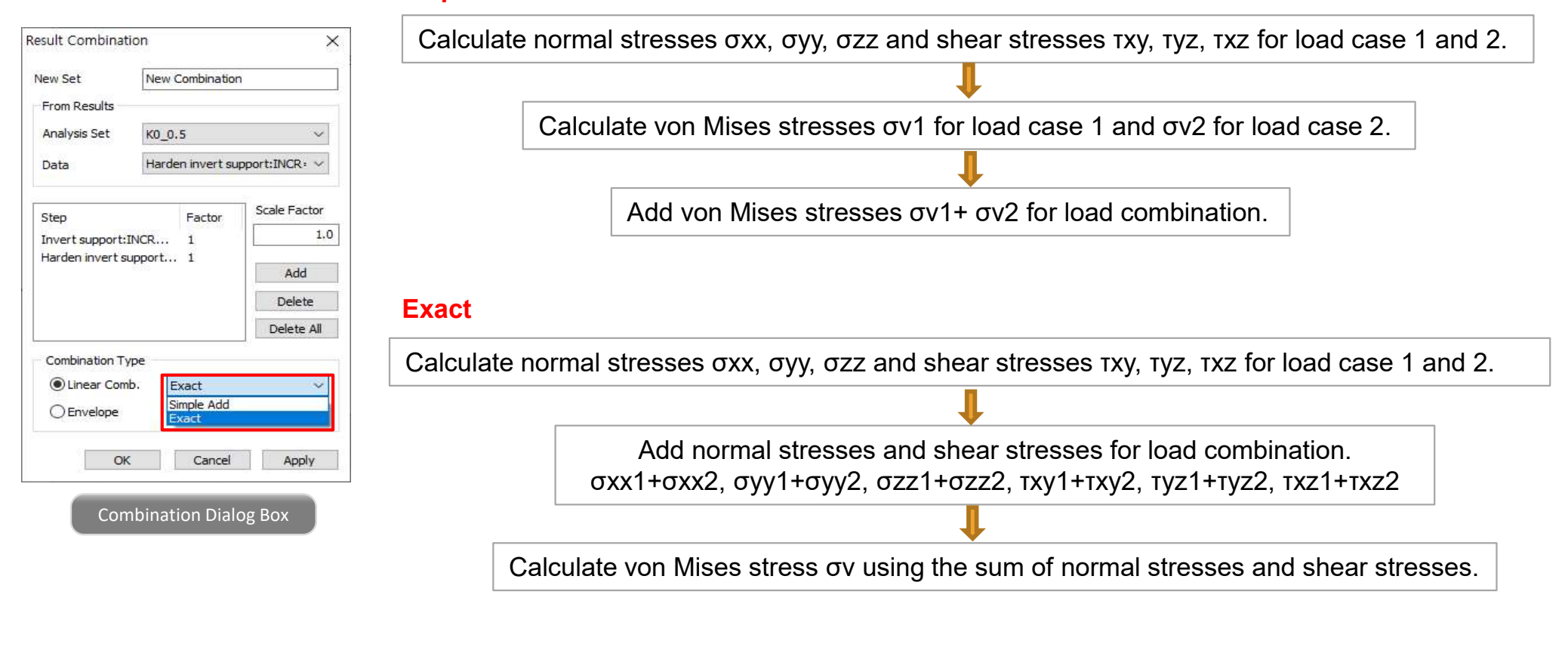

#### **1.14 Element Contour Plot**

If the results of two different elements are seen using an element contour plot function, the results are calculated as follows,

Nodal Average Option: Simple Average

Calculate as simply average at nodes that share element results. Simply averaging the result items selected by the user

Nodal Average Option: Exact

Basic stress by element type(XX, YY, ZZ, XY ...) is a simple average. Principal stress, von Mises, etc. are calculated using the Exact method at nodes shared by different elements.

#### Average of exact-calculated results

However, if you use the modeled state without sharing nodes, that is, contact, etc., it is calculated by element type.

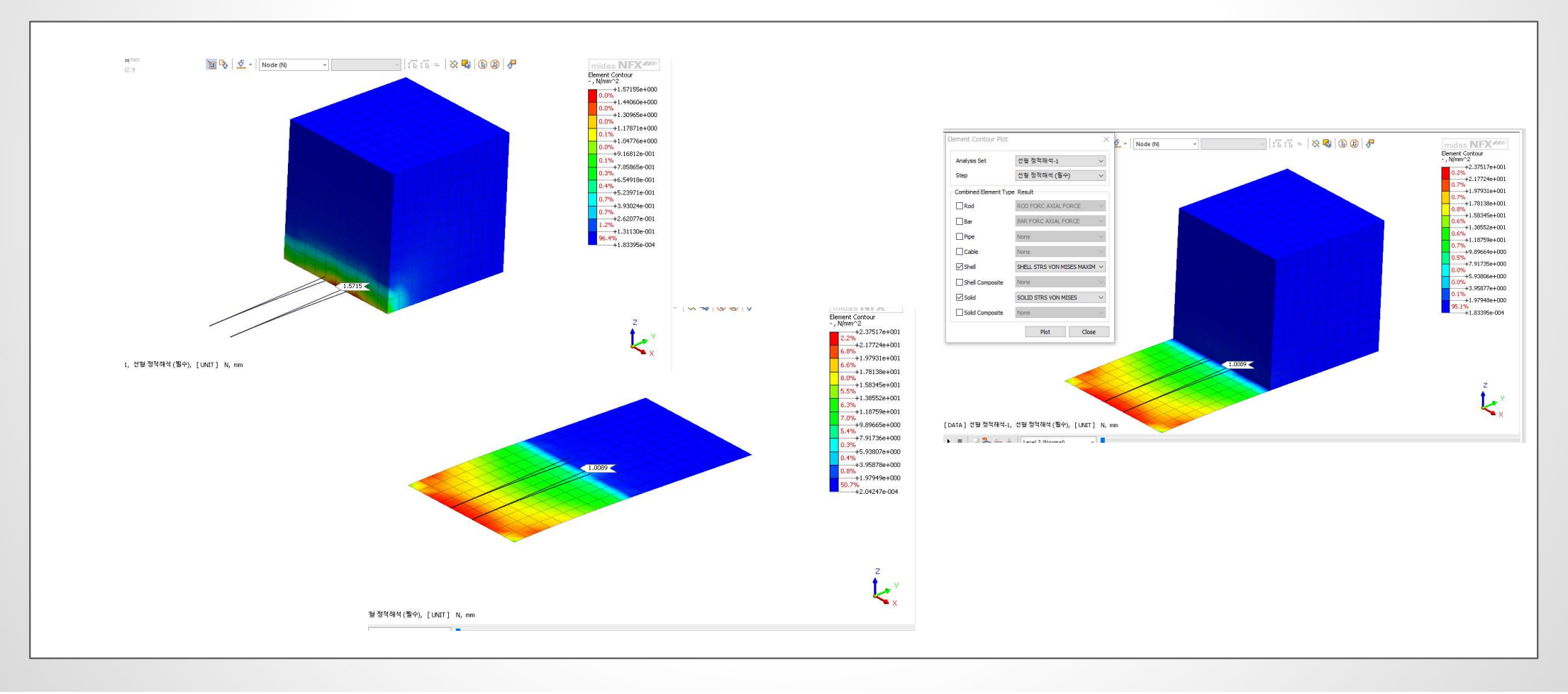

## **1.15 Scale Factor For Functions**

• When a base function is defined, but the value is inputted as 0, we may find abnormal behavior in the model. Hence, a warning message is developed, and it can be seen when a zero value of the forces/pressure is inputted.

| Force Moment                            |              |                                                                                                  |                                                |
|-----------------------------------------|--------------|--------------------------------------------------------------------------------------------------|------------------------------------------------|
| Name Force-1                            | Har .        |                                                                                                  |                                                |
| Object                                  |              |                                                                                                  |                                                |
| Type Node                               | ~            |                                                                                                  |                                                |
| Select Object                           | t(s)         |                                                                                                  |                                                |
| Load Type                               |              |                                                                                                  |                                                |
| Total Force     OPe                     | er Face/Edge |                                                                                                  |                                                |
| Reference Object                        |              |                                                                                                  |                                                |
| Type Coordinate                         | ~            |                                                                                                  |                                                |
| Ref. CSys Global Rectang                | gular 🗸 长    |                                                                                                  |                                                |
| Components                              |              |                                                                                                  |                                                |
| Base Function test                      | ~ 🍋          |                                                                                                  |                                                |
| x                                       | 0 kN         |                                                                                                  |                                                |
|                                         |              | > GTS NX 2023 (v1.1) (64bit)                                                                     | nation Technology Co. 1td All RIGHTS RESERV    |
| ¥                                       |              | Copyright (C) Since 1989 MIDAS Information<br>[Error] Force value cannot be zero!                | Tation Technology Co., Ltd. ALL KIGHTS RESERVE |
| Z                                       | 0 kN         | [Error] Force value cannot be zero!<br>[Error] Force value cannot be zero!                       |                                                |
|                                         |              | <ul> <li>Work project is being saved by auto-savel [Fror] Force value cannot be zero]</li> </ul> | ve function.                                   |
| ter ter ter ter ter ter ter ter ter ter |              |                                                                                                  |                                                |

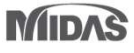

Result > Advanced > Extract

#### **1.16 More Result Extraction Positions For Beam Elements**

• Previously, in the case of beam elements, only the results for the I and J stages could be extracted, but more result extraction locations has been added so that the results can be extracted according to the [number of output segments of beam elements] set in Analysis Case > Result Control.

| Output Type Output Op | otion             |                    |                 |
|-----------------------|-------------------|--------------------|-----------------|
| Write Results of All  | Active Mesh Sets  |                    |                 |
| Nodal Results         |                   | Element Results    |                 |
| Displacement          | Mesh Set          | Force              | Mesh Set        |
| Applied Load          | Mesh Set          | Stress             | Mesh Set        |
| Reaction Force        | Mesh Set          | Strain             | Mesh Set        |
| Grid Point Force      | Mesh Set          | Status             | Mesh Set        |
| Contact               | Mesh Set          | Ductility          | Mesh Set        |
| (Contrary)            | , bind y and rexe | Shell Mid-Plane R  | Results         |
|                       |                   | Number of Beam Out | tput Segments 4 |
|                       |                   |                    |                 |

| Tact Results                                                      |                                                                   |                                                                             | 0                                                                       |
|-------------------------------------------------------------------|-------------------------------------------------------------------|-----------------------------------------------------------------------------|-------------------------------------------------------------------------|
| Output Data                                                       |                                                                   |                                                                             |                                                                         |
| Analysis Set                                                      | K0_0.5                                                            |                                                                             | ~                                                                       |
| Result Type                                                       | Beam Ele                                                          | ment Forces                                                                 | ~                                                                       |
| Results                                                           | All                                                               |                                                                             | ~                                                                       |
| Step: Results                                                     |                                                                   |                                                                             |                                                                         |
| Crown sup<br>Harden cro<br>Invert exc<br>Invert sup<br>Harden inv | port:INCR<br>own suppor<br>avation:IN<br>port:INCR<br>/ert suppor | =1 (LOAD=1.0<br>t:INCR=1 (LO<br>CR=1 (LOAD=<br>=1 (LOAD=1.0<br>t:INCR=1 (LO | 000):Beam E<br>AD=1.000):<br>1.000):Bear<br>000):Beam El<br>AD=1.000):I |
| <                                                                 |                                                                   |                                                                             | >                                                                       |
| Select                                                            | All                                                               | Unsel                                                                       | ect All                                                                 |
| Str     Object     No                                             | ep<br>Ide                                                         | ) Nod                                                                       | le/Element                                                              |
| Element Resu<br>User Defin<br>Select Object                       | lt Extractio<br>ned<br>t                                          | n                                                                           | 1168                                                                    |
|                                                                   | Y                                                                 | 7                                                                           | Ascending                                                               |
| Sort X                                                            |                                                                   |                                                                             |                                                                         |

MIDAS

# **1.17 Prestress Copy Function When Copying 1D Mesh/Elements**

• When you copy 1D elements to which prestress is defined, the prestress load can also be copied together.

- Mesh > Mesh Set > Copy
- Mesh > Transform > Translate / Rotate / Mirror

| esh Set X                      | Mesh Move/Copy X                    | Mesh Move/Copy X                    | Mesh Move/Copy X                    |
|--------------------------------|-------------------------------------|-------------------------------------|-------------------------------------|
| Rename Copy Create Divide      | Translate Rotate Mirror Scale Sweep | Translate Rotate Mirror Scale Sweep | Translate Rotate Mirror Scale Sween |
|                                | Select Objet                        | Select Objet                        | Transate Rotate Factor Steele Sweep |
| Select Object(s)               | Mesh Set     Element     Node       | Mesh Set     Clement     Node       | Select Objet                        |
| Mesh Set                       | Select Object(s)                    | Select Object(s)                    | Mesh Set     O Element     O Node   |
| Name Mesh Set Copy             | Direction                           | Rotation Axis                       | Select Object(s)                    |
| Add to Mesh ~                  | Select Direction                    | Select Rotation Axis                |                                     |
|                                |                                     |                                     | Mirror Type Plane V                 |
| Copy Prestress for 1D Elements |                                     |                                     |                                     |
|                                | 0, 0, 0                             |                                     | Select Plane                        |
| OK Cancel Apply                | 1, 1, 1                             | 0,0,0                               | O 3 Points Plane                    |
|                                |                                     | 1, 1, 1                             | 0, 0, 0                             |
| Сору                           | Method                              | Mothed                              | 0.0.0                               |
|                                | (Uniform) (Non-Uniform)             |                                     | 0,0,0                               |
|                                | (emany (tortement)                  | (Uniform) (Non-Uniform)             | 0,0,0                               |
|                                | Distance 30 <                       | Angle 30 [Dec]                      | Copy Object                         |
|                                | Times 1                             | Angle                               |                                     |
|                                |                                     | Times 1                             | ✓ Copy Prestress for 1D Elements    |
|                                | ✓ Copy Prestress for 1D Elements    | Copy Prestress for 1D Elements      | 10                                  |
|                                |                                     |                                     | Mesh Set Copied Mesh Set-1 ~        |
|                                | Mesh Set Copied Mesh Set-1 V        | Mesh Set Copied Mesh Set-1 ~        |                                     |
|                                | 🐺 🔗 🛍 OK Cancel Apply >>            | 🔯 🔗 🛱 OK Cancel Apply >>            | 🚑 🛃 🛄 OK Cancel Apply >>            |
|                                |                                     |                                     |                                     |
|                                | Translate                           | Rotate                              | Rotate                              |
|                                | Inditistate                         | Hotale                              | Hotate                              |

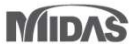

## **1.18 Consider Rotation For Embedded Truss**

• Considered the rotation of embedded elements, If the embedded element is included in the shell, the option must be turned on.

| Create/Modify 1D Property                     | ×                              | Create/Modify 1D Property                                                                            | ×                       |
|-----------------------------------------------|--------------------------------|----------------------------------------------------------------------------------------------------|-------------------------|
| Pile Geogrid(1D)<br>Truss Embedded Truss Beam | Plot Only(1D)<br>Embedded Beam | Pile         Geogrid(1D)         Plot           Truss         Embedded Truss         Beam         Em | Only(1D)<br>bedded Beam |
| ID 1 Name 1D Property                         | Color 📃 🗸                      | ID 7 Name 1D Property Color                                                                          |                         |
| Constitutive Behavior From Material           | <b>v</b>                       | Constitutive Behavior From Material ~                                                                |                         |
| Material Cross Sectional Area(A)              | ✓ 1/E<br>0 m <sup>2</sup>      | Material     1: Isotropic       Cross Sectional Area(A)     0                                        | n <sup>2</sup>          |
|                                               |                                |                                                                                                    |                         |
|                                               |                                | Spacing 1 r                                                                                          | n                       |
| Spacing Section                               | 1 m                            | □ Section<br>Consider rotation of the embedding elements                                             |                         |
|                                               |                                | OK) Cancel                                                                                           | Apply                   |

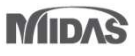

# 1.19 Result Tag Font Size Adjustment

- You can adjust the text size of the result tag. Adjustment is possible in steps 1 to 5.
- Result > Advanced > Probe

| Entity Type<br>Node Element | Color<br>Tag Co<br>Text Co | lor              | Value<br>Exponential<br>Decimal Point | Tag Type |  |
|-----------------------------|----------------------------|------------------|---------------------------------------|----------|--|
| Results<br>Show             | <b>Type</b><br>Node        | <b>ID</b><br>130 | Value<br>0.5640                       |          |  |
|                             |                            |                  |                                       |          |  |
|                             |                            |                  |                                       |          |  |

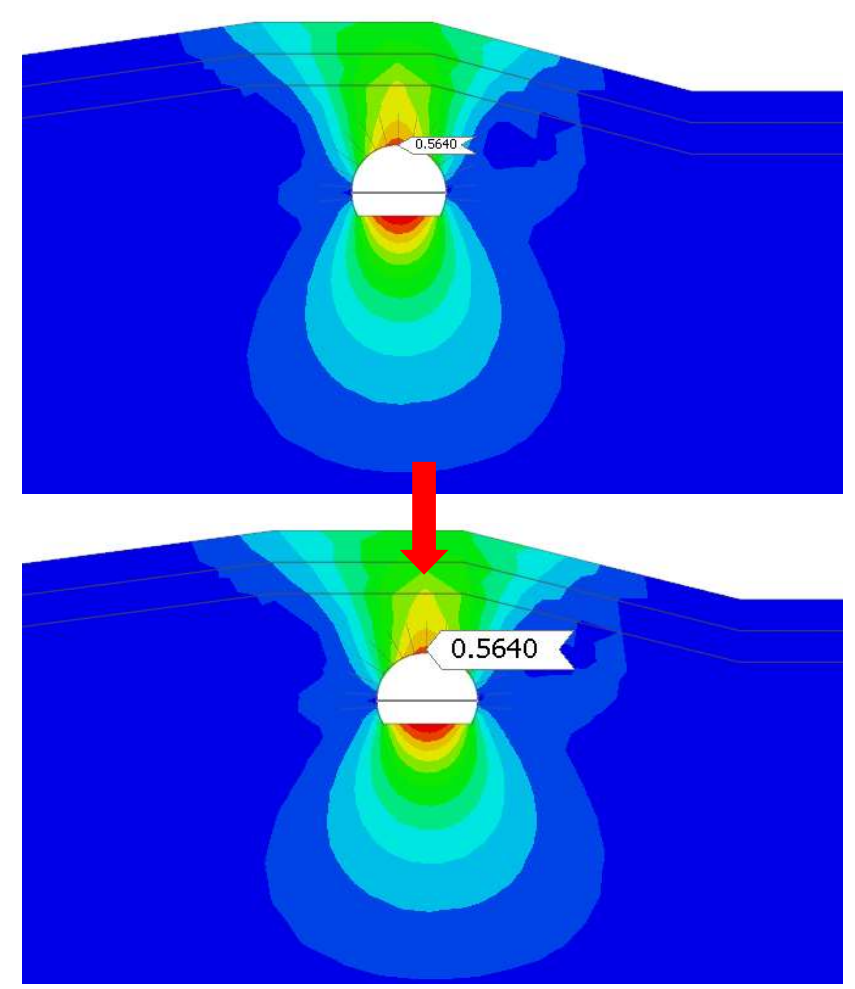

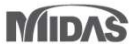

#### 1.20 3D PDF Output Of Water Surface

• In the latest version, the users can export the Phreatic line/surface, cutting plane, and Isoplanes into a 3D PDF output.

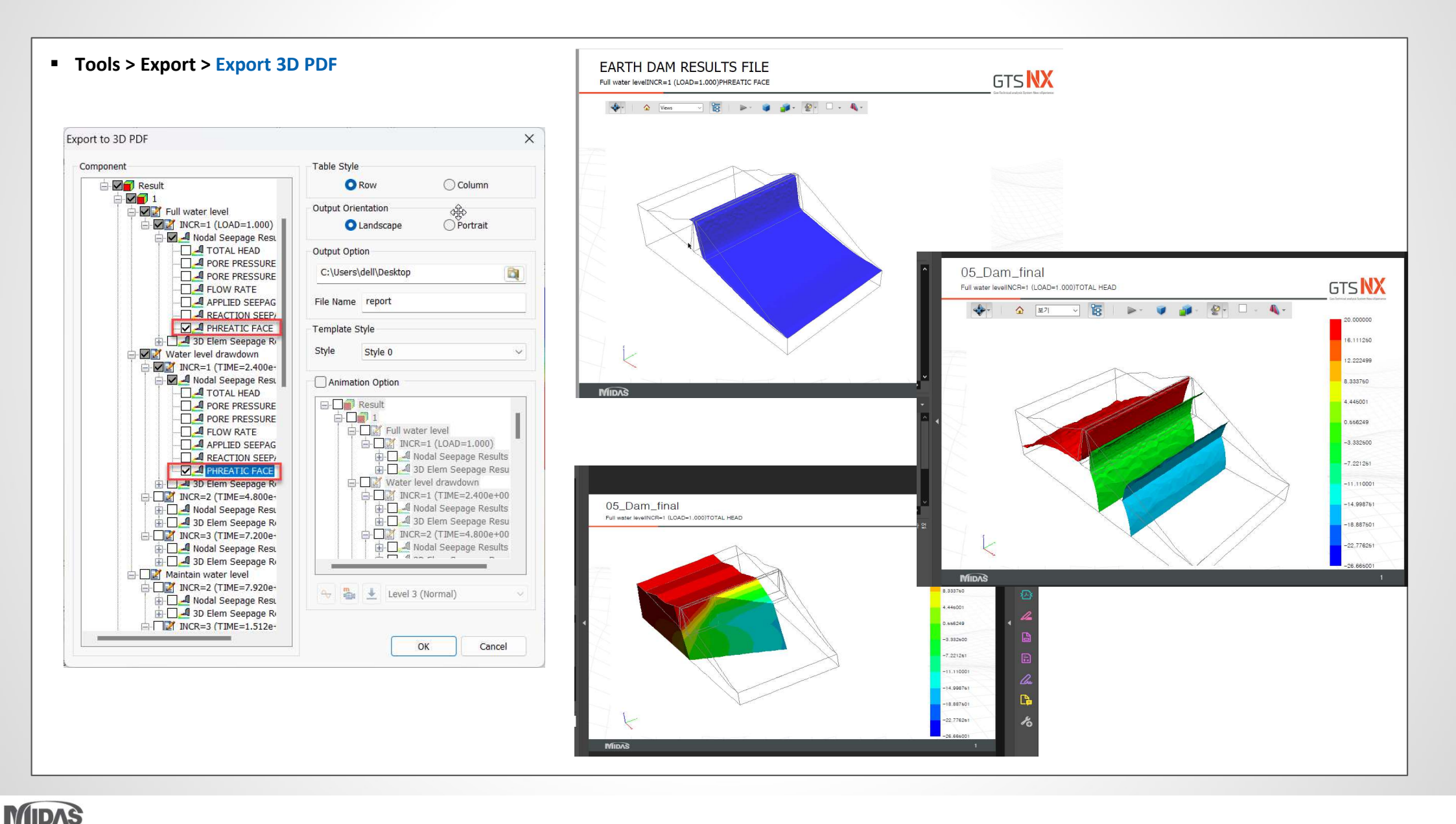

MIDAS

## **1.21 Result Output Options for Time History Analysis**

• Added a tab labelled "Min/Max/Abs Max Result" in order to facilitate a more thorough comprehension of the output for the following analysis cases.

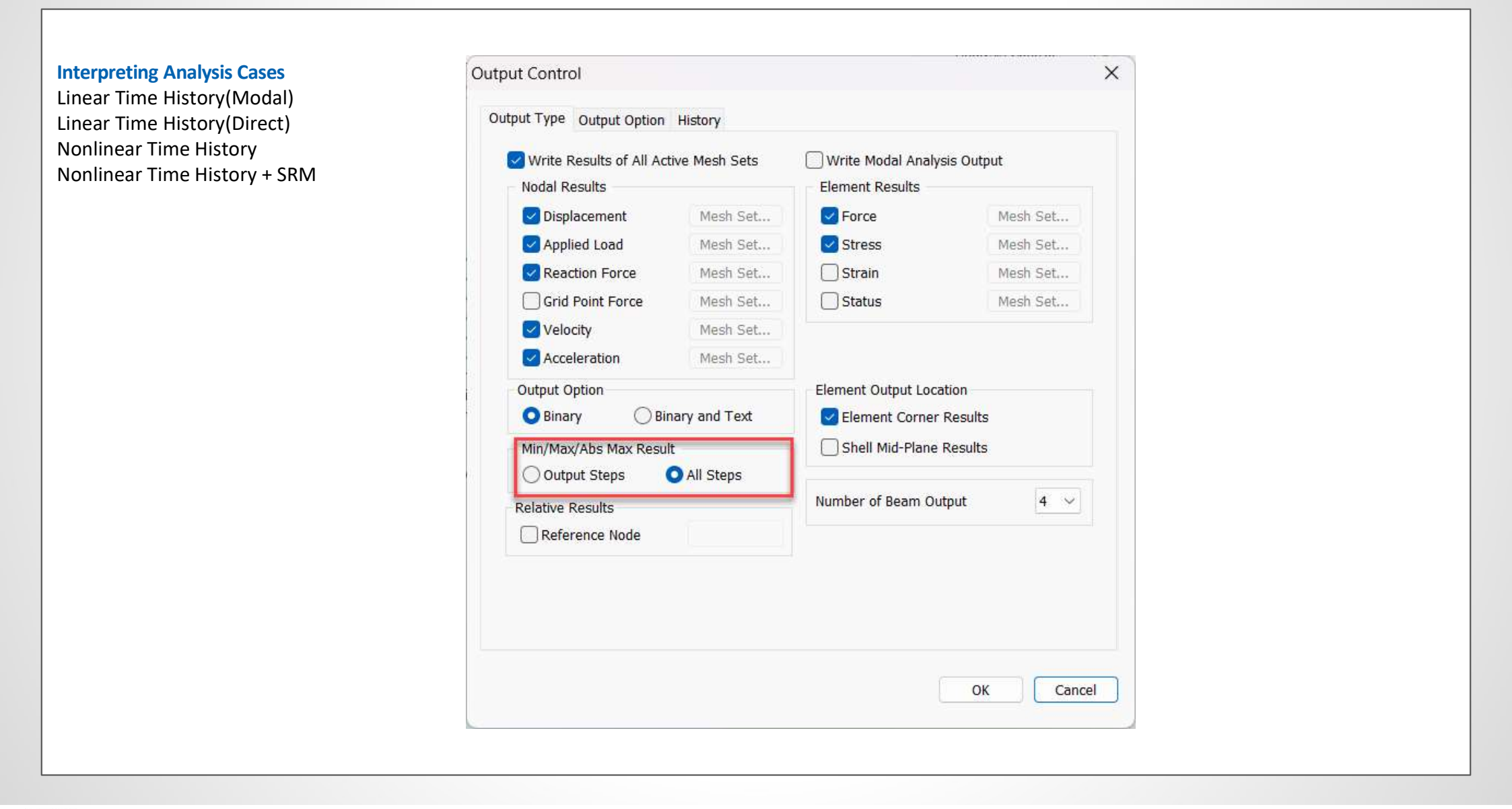

# **1.22 Separation Of Analysis Option From General Options**

- General options and analysis options are separated. Previously, the analysis options were not saved in the model file despite the fact that the analysis results are depended on the analysis options.
- Now, the analysis options are saved in the individual model file.

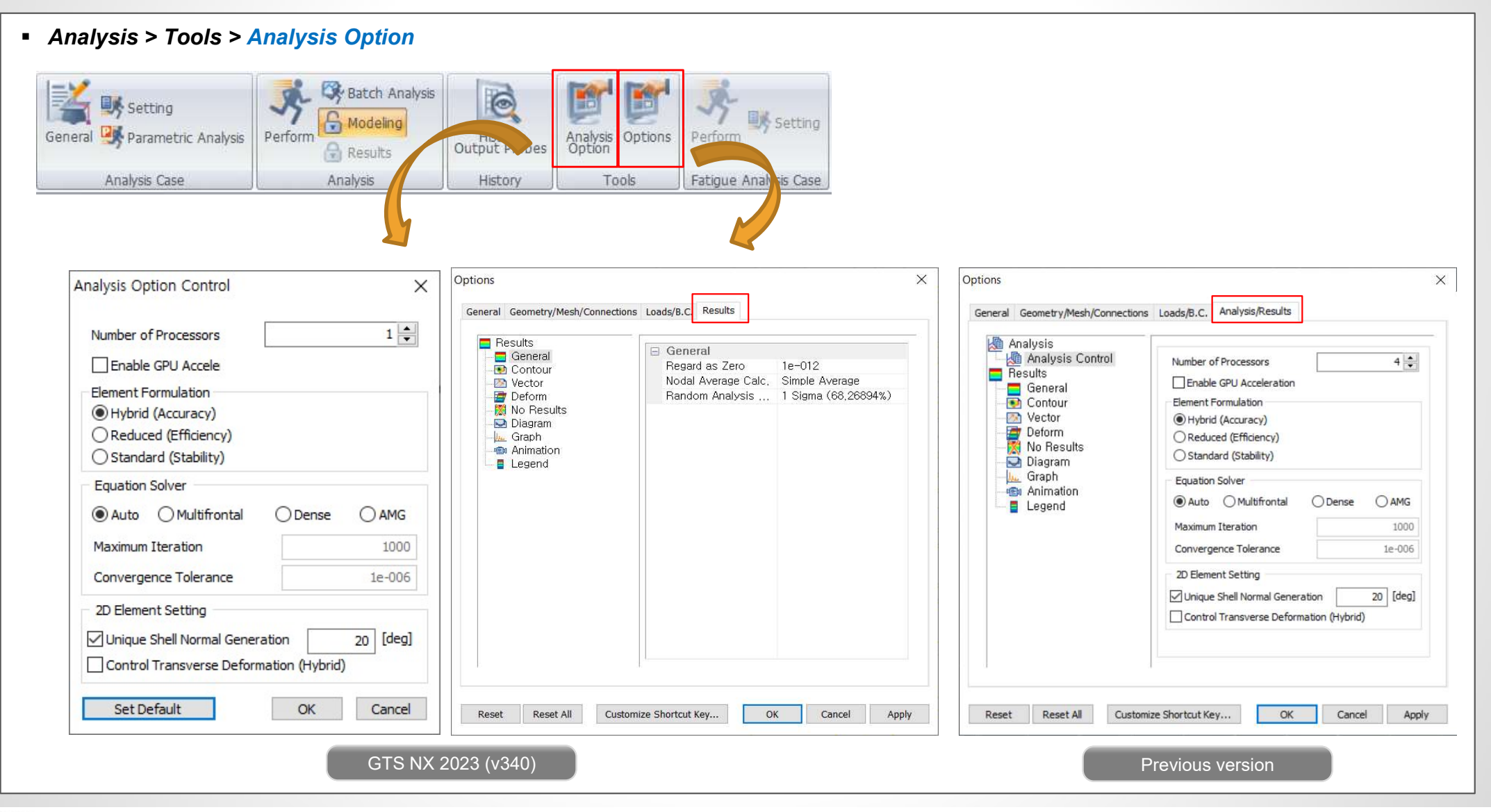

#### **1.23 Undrained Condition For Construction Stage Analysis**

Main Analysis Control now has a tab for "Undrained Material Behavior." Using this option, we can overcome the hassle of activating the 'Allow Undrained Behavior' option in each construction stage. Analysis > Analysis Case > General > Solution Type: Construction Stage > Analysis Control

|  | Analysis > Analysis Case > Gel | eral > Solution Type: Construction | on Stage Analysis > Analysis Control |
|--|--------------------------------|------------------------------------|--------------------------------------|
|--|--------------------------------|------------------------------------|--------------------------------------|

| eral Nonlinear Age                                                                                                    | ÷                                                                                                    |
|----------------------------------------------------------------------------------------------------|----------------------------------------------------------------------------------------------------|
| Water Pressure                                                                                                    | ~                                                                                                    |
| Automatically Consider Water Pressu                                                                                                    | re                                                                                                    |
| Initial Stage                                                                                                    |                                                                                                    |
| Initial Stage for Stress Analysis                                                                                                    | 1:INITIAL GROUND $\sim$                                                                                                    |
| Apply K0 Condition                                                                                                    |                                                                                                    |
| Cut-Off Negative Effective Pressure                                                                                                    | 1:INITIAL GROUND $\sim$                                                                                                    |
| Initial Stress                                                                                                    |                                                                                                    |
| Estimate Initial Stress of Activated Ele                                                                                                    | ements                                                                                                    |
| Final Calculation Stage                                                                                                    |                                                                                                    |
| End Stage 🛛 Middle Stage                                                                                                    | 1:INITIAL GROUND $\sim$                                                                                                    |
| Specify Restart Stage                                                                                                    | ~~~~~~~~~~~~~~~~~~~~~~~~~~~~~~~~~~~~~~~                                                                                                    |
| Restart Option                                                                                                    |                                                                                                    |
|                                                                                                    |                                                                                                    |
| Save only User Specified Stages                                                                                                    |                                                                                                    |
| Save only User Specified Stages                                                                                                    |                                                                                                    |
| Save only User Specified Stages<br>Save All Stages<br>Save All Stages and Last Converged S                                                                                                    | Step                                                                                                    |
| Save only User Specified Stages<br>Save All Stages<br>Save All Stages and Last Converged S<br>Initial Temperature                                                                                                    | Step                                                                                                    |
| Save only User Specified Stages Save All Stages Save All Stages and Last Converged S Initial Temperature Initial Temperature By Value                                                                                                    | Step<br>0 [T]                                                                                                    |
| Save only User Specified Stages Save All Stages Save All Stages and Last Converged S Initial Temperature Initial Temperature By Value Initial Temperature By Load Set                                                                                                    | 0 [T]<br>None ~                                                                                                    |
| Save only User Specified Stages Save All Stages Save All Stages and Last Converged S Initial Temperature Initial Temperature By Value Initial Temperature By Load Set Saturation Effects                                                                                                    | 0 [T]<br>None ~                                                                                                    |
| Save only User Specified Stages Save All Stages Save All Stages and Last Converged S Initial Temperature Initial Temperature By Value Initial Temperature By Load Set Saturation Effects Consider Partially Saturated Effects for                                                                                                    | 0 [T]<br>None ~                                                                                                    |
| Save only User Specified Stages Save All Stages Save All Stages and Last Converged S Initial Temperature Initial Temperature By Value Initial Temperature By Load Set Saturation Effects Consider Partially Saturated Effects for Max. Negative Pore Pressure                                                                                                    | Step                                                                                                    |
| Save only User Specified Stages Save All Stages Save All Stages and Last Converged S Initial Temperature Initial Temperature By Value Initial Temperature By Load Set Saturation Effects Consider Partially Saturated Effects for Max. Negative Pore Pressure Max. Negative Pore Pressure Limit                                                                                                    | 0     [T]       None     Volume       or Stress Analysis     0       0     kN/mm²                                                                                                    |
| Save only User Specified Stages Save All Stages Save All Stages and Last Converged S Initial Temperature Initial Temperature By Value Initial Temperature By Load Set Saturation Effects Consider Partially Saturated Effects for Max. Negative Pore Pressure Max. Negative Pore Pressure Limit Initial Configuration                                                                                          | 0 [T]<br>None                                                                                                    |
| Save only User Specified Stages Save All Stages Save All Stages and Last Converged S Initial Temperature Initial Temperature By Value Initial Temperature By Load Set Saturation Effects Consider Partially Saturated Effects for Max. Negative Pore Pressure Max. Negative Pore Pressure Initial Configuration Estimate Initial Configuration of Active                                                       | Step   It is a constraint of the second second seco |
| Save only User Specified Stages Save All Stages Save All Stages and Last Converged S Initial Temperature Initial Temperature By Value Initial Temperature By Load Set Saturation Effects Consider Partially Saturated Effects for Max. Negative Pore Pressure Max. Negative Pore Pressure Max. Negative Pore Pressure Limit Initial Configuration Estimate Initial Configuration of Activi Undrained Condition | Step  I T None  T Stress Analysis  KN/mm <sup>2</sup> ated Nodes                                                                                                    |

#### **2.1 Complaint Base Function**

When using an Outcrop motion as an input motion at the base of the model, a rigid base boundary will not produce correct results. In such cases, we need to
use the Complaint Base function. When the complaint base is used half of the input (downward motion) applied to the ground node is absorbed by the damper,
and half is forwarded to the node of the main ground mesh. In the latest version, the user has the option to choose between Absorbent, Complaint Base, and
Rigid Base.

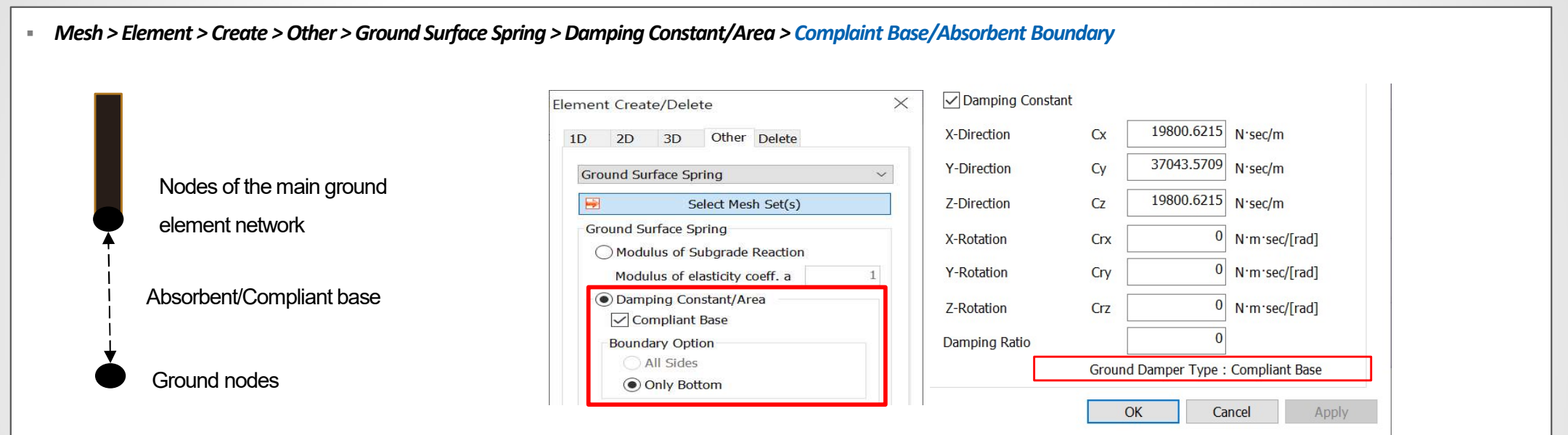

Generate vertical stress ( $\sigma$  ) and traction (  $\pmb{\tau}$ 

Absorbent boundary

**Compliant-base** 

$$\sigma_n = -\rho V_p (\dot{u}_y^m - \dot{u}_y^g) \qquad \sigma_n = -\rho V_p (\dot{u}_y^m - 2\dot{u}_y^g)$$
  
$$\tau = -\rho V_s (\dot{u}_x^m - \dot{u}_x^g) \qquad \tau = -\rho V_s (\dot{u}_x^m - 2\dot{u}_x^g)$$

# Damping coefficient scaling

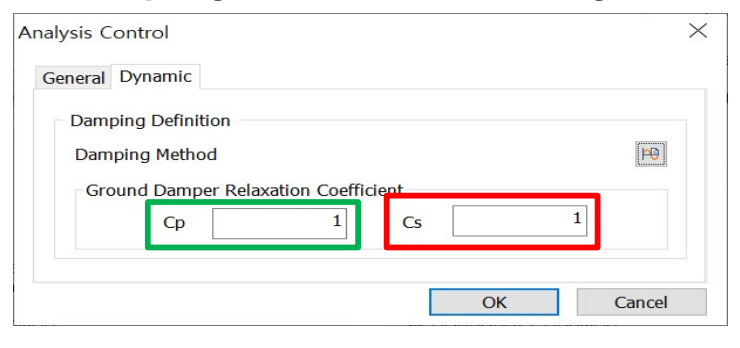

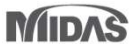

#### **2.2 Free-Field Ground Damper Function**

• A Complaint Base and Absorbent boundary is also developed for the base of the Free-Field Elements. The user will have a choice of choosing the type of ground damper for free-field elements.

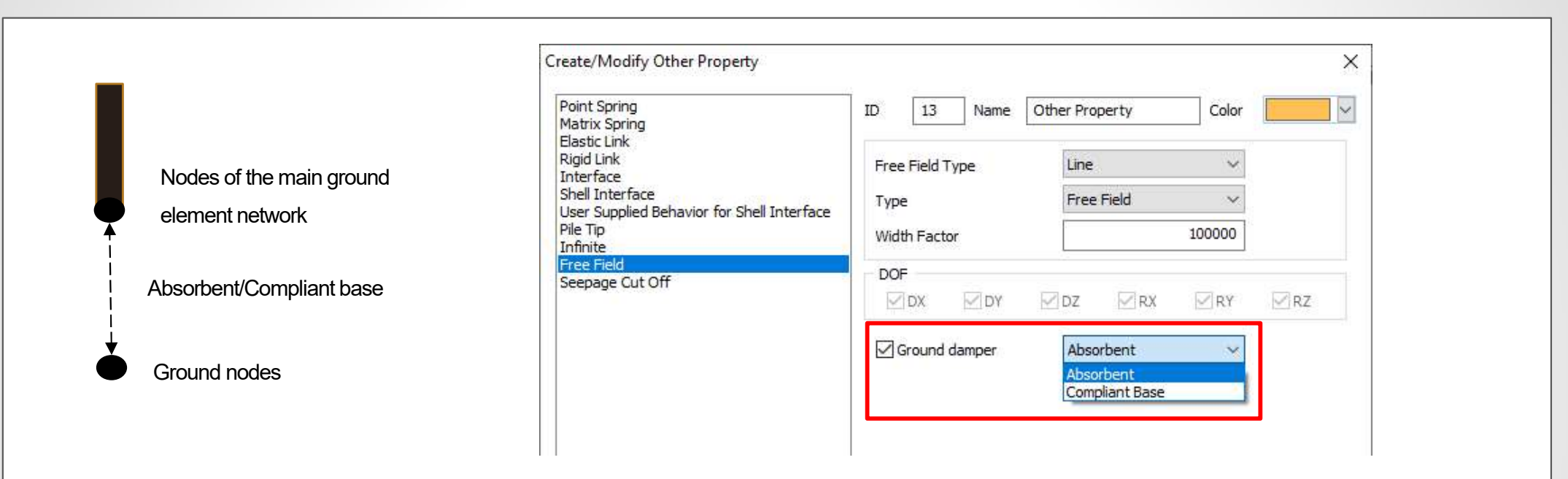

Absorbent boundary  

$$\sigma_{n} = -\rho V_{p} (\dot{u}_{y}^{m} - \dot{u}_{y}^{g}) \qquad \sigma_{n} = -\rho V_{p} (\dot{u}_{y}^{m} - 2\dot{u}_{y}^{g})$$

$$\tau = -\rho V_{s} (\dot{u}_{x}^{m} - \dot{u}_{x}^{g}) \qquad \tau = -\rho V_{s} (\dot{u}_{x}^{m} - 2\dot{u}_{x}^{g})$$

# Damping coefficient scaling

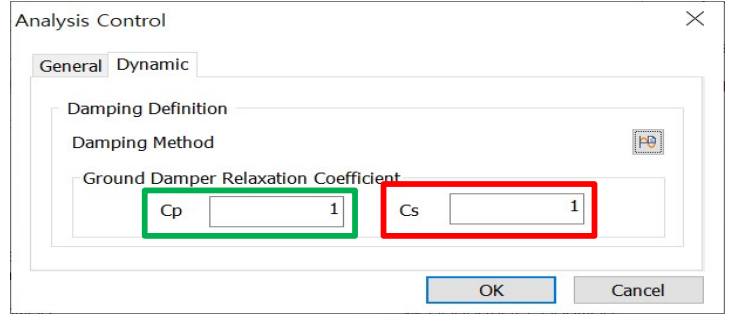

#### **2.3 User-Supplied Soil Material Features**

User Supplied Material Library File: Load a custom geotechnical model Library File.

User-Supplied Soil Material Models: Select the model's name of the Library File.

User-Supplied Soil Material Parameters: Enter the value of the parameter defined in the Library File.

Mesh > Prop./CSys./Func. > Material > Create : Isotopic > User Supplied Soil Material

| Material                        |                                                          |                    | $\times$  | User-defined Values | 0     |                    |
|---------------------------------|----------------------------------------------------------|--------------------|-----------|---------------------|-------|--------------------|
| ID 1                            | Name Isotropic                                           | Color              | <b>~</b>  | User-Defined Param  | eters |                    |
| Madal Turna                     | Liser Supplied Soil Material                             |                    |           | Name                | Value | Unit               |
| модеі туре                      | Oser Supplied Soli Material                              | ~                  | Structure | E                   |       | 0 N/m <sup>2</sup> |
| General Doro                    | us Non-Linear Thermal                                    |                    |           | NU                  |       | 0                  |
| D:₩Mida<br>User Supp<br>FLASTIC | s₩midas₩developements₩pla:<br>plied Soil Material Models | xis-udsm₩manual-e: | xam 🍙     |                     |       |                    |
| User Supp                       | olied Soil Material Parameters                           |                    | 2         |                     |       |                    |

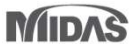

#### **2.4 Incorporated Soilworks LEM Features**

- In the latest version, the Soilworks LEM module is integrated with GTS-NX, and automatic authentication is enabled for GTS-NX.
- The LEM is no longer executed exclusively, and redundant functions have been removed.

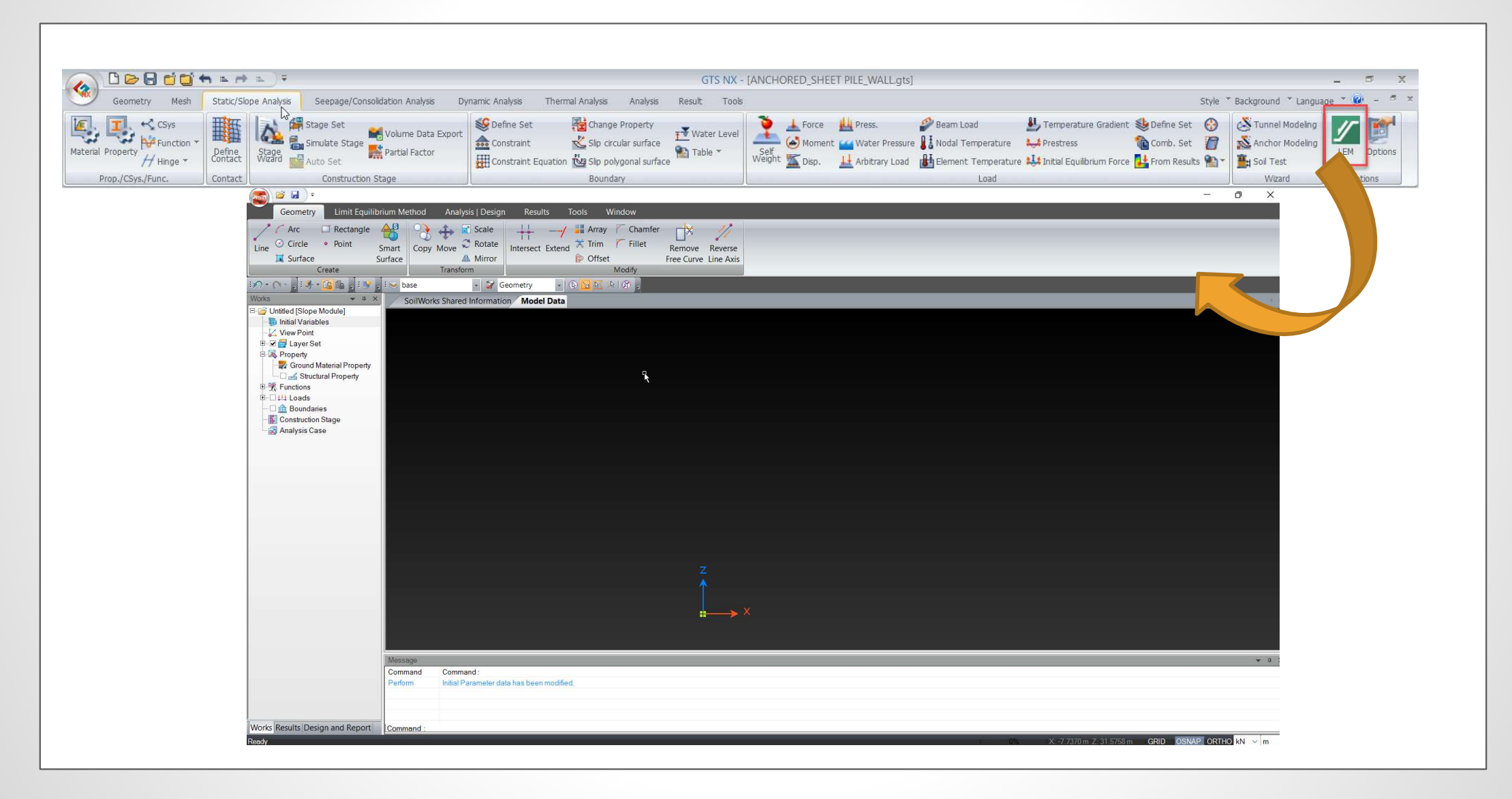

#### 2.5 Safety Factor Graph In SRM Execution

In the latest version, the user can check the Safety Factor vs Maximum Displacement Graph in real-time when the analysis is running. This feature is applicable to both direct SRM analysis as well as SRM in Construction Stages.

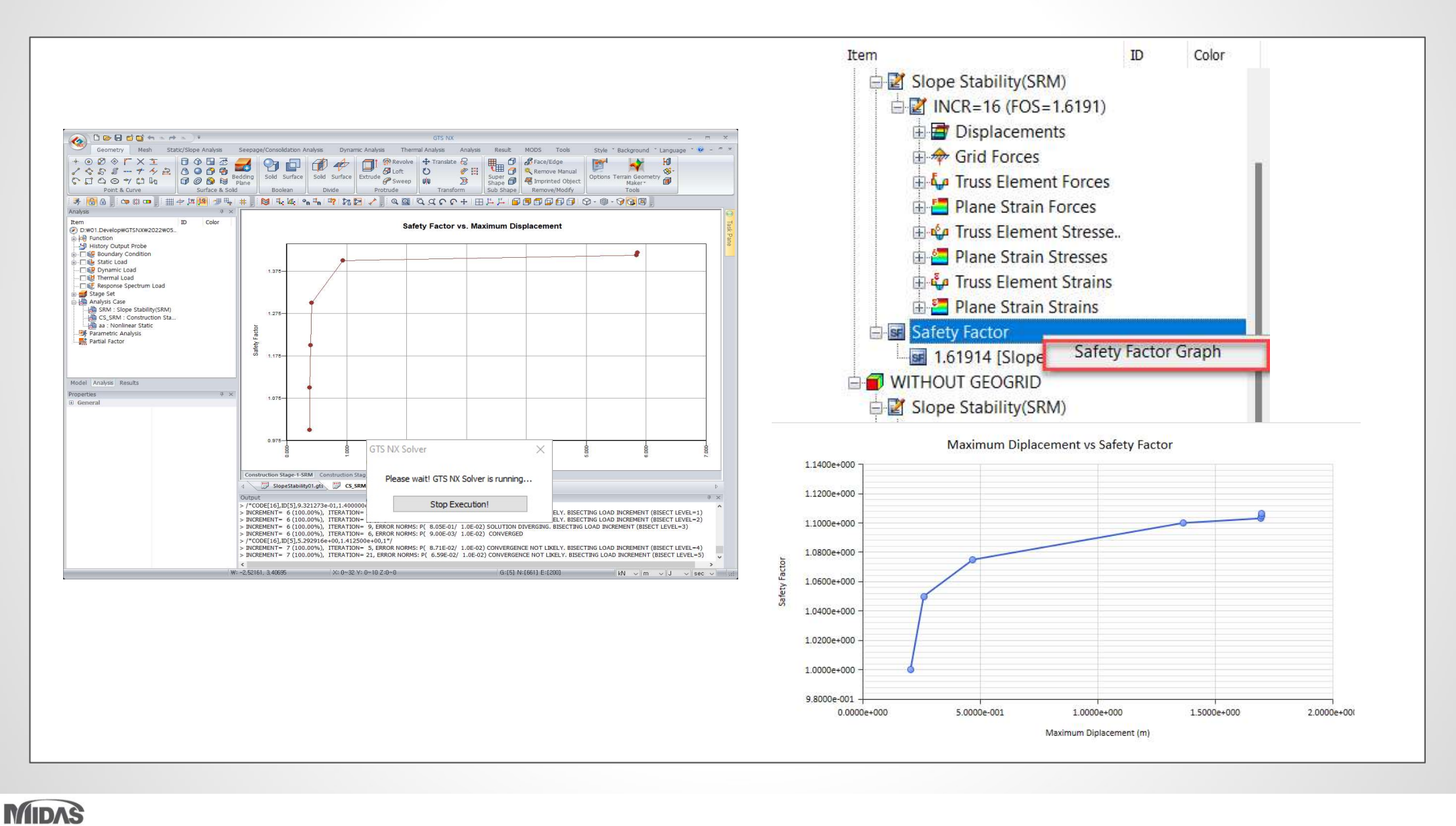

## 2.6 Boundary Condition For SRM & In-Situ in Nonlinear Time History + SRM Coupled

The dynamic boundary conditions applied to the model may not be suitable for SRM and Insitu analysis. In the latest version, the user has a choice to choose a different boundary condition for Insitu and SRM analysis. This feature is applicable for all Time History Analyses as well as Construction Stage Stress – Nonlinear Time History Analysis.

|                                                                                  | Add/Modify Analys                           | sis Case                    |                          |                                                                          |                  | ×  |  |
|----------------------------------------------------------------------------------|---------------------------------------------|-----------------------------|--------------------------|--------------------------------------------------------------------------|------------------|----|--|
|                                                                                  | Analysis Case Se                            | tting                       |                          |                                                                          |                  |    |  |
|                                                                                  | Title                                       | nonliinear timehistory      |                          |                                                                          | Time Step        | PO |  |
|                                                                                  | Description                                 |                             |                          |                                                                          | Analysis Control | 94 |  |
|                                                                                  | Solution Type                               | Nonlinear Time History + SR | M                        | ~                                                                        | Output Control   |    |  |
| Analysis Cases                                                                   | Construction Sta                            | ge Set                      | Construction Stage Set-1 | v                                                                        | ouput control    |    |  |
| inear Time History(Modal)                                                        | Analysis Case Mo                            | del                         |                          |                                                                          |                  |    |  |
| inear Time History(Direct)                                                       |                                             | All Sets                    | << >>                    | Active                                                                   | Sets             |    |  |
| Ionlinear Time History + SRM<br>construction Stage Stress-Nonlinear Time History | Boundary<br>Dynamic<br>Dynamic<br>Contact P | (Condition<br>Load<br>'air  | Sound                    | aut wesh set<br>ary Condition<br>ic Load<br>#Pair<br>ary Condition (In-S | titu & SRM)      |    |  |
|                                                                                  |                                             |                             |                          | 6                                                                        |                  |    |  |

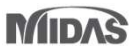

#### 2.7 Concrete Smeared Crack Model

The concrete smeared crack model simulates the compression part of concrete using a typical isotropic elasto-plastic model, and the tensile part of concrete is simulated using a smeared crack model. The smeared crack model is a method of simulating the crack by adjusting the stress and stiffness at the integration point, without reconfiguring the mesh.

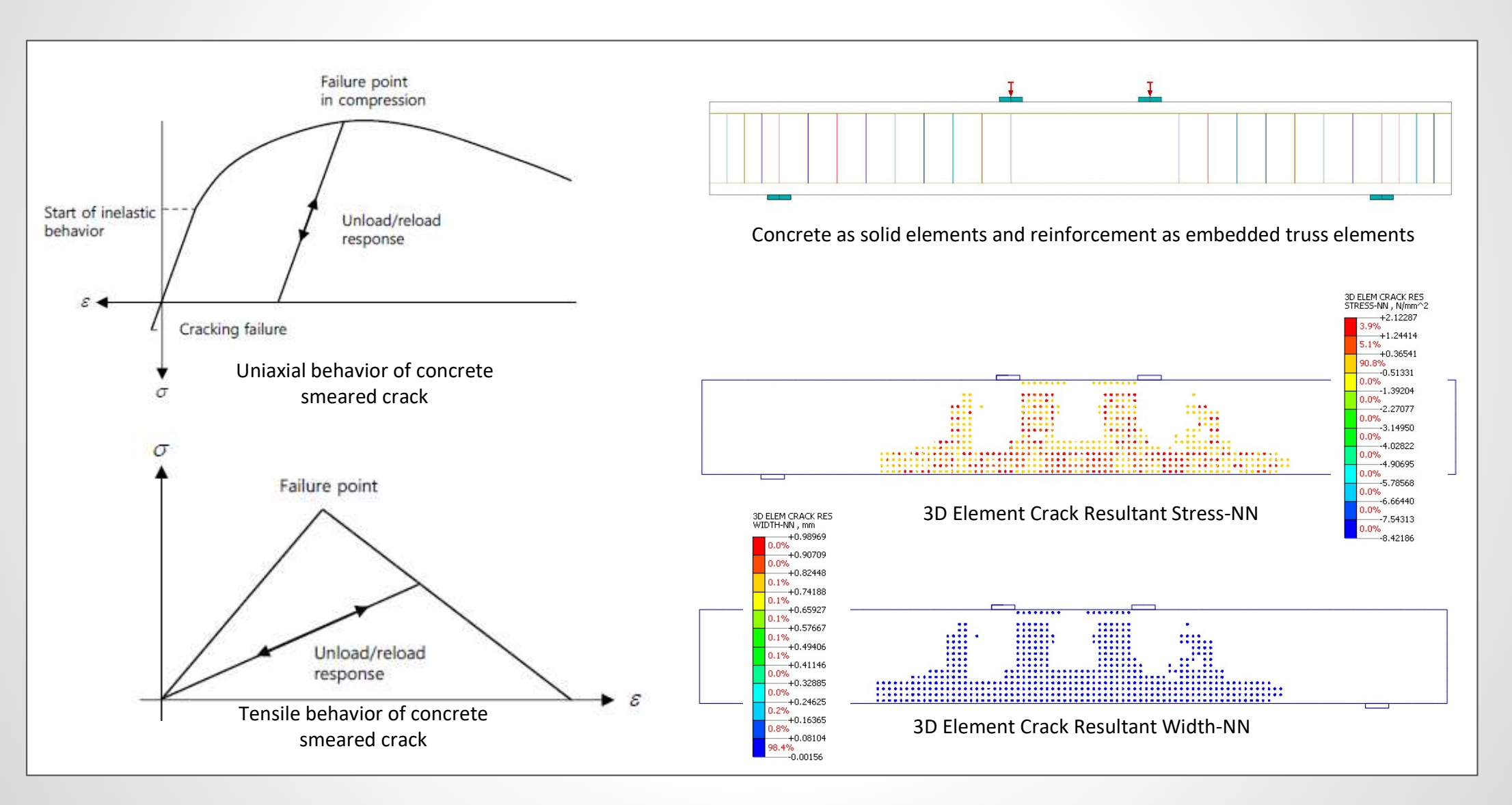

## 2.8 Concrete Damage Plasticity Model

The Concrete Damaged Plasticity Model is now available in midas GTS NX. It provides a general capability for modeling concrete and other quasi-brittle materials including masonry and is designed for applications in which concrete is subjected to dynamic loading due to earthquakes under low confining pressures.

![](_page_33_Figure_4.jpeg)

## 2.8 Concrete Damage Plasticity Model

Using this model, the following behaviors of concrete can be described. Different behaviors for tension and compression. Different reductions of the elastic stiffness when unloading for tension and compression. Stiffness recovery effects during cyclic load reversals.

![](_page_34_Figure_4.jpeg)

# **2.9 Fatigue Analysis**

- Fatigue analysis can be performed based on stress (stress-life method) and strain (strain-life method).
- Fatigue lifecycle and fatigue damage can be viewed for the various mean stress correction methods, i.e., Goodman, Gerber, etc.

![](_page_35_Figure_5.jpeg)

MIDAS

# Happy Modeling!!

![](_page_36_Picture_3.jpeg)